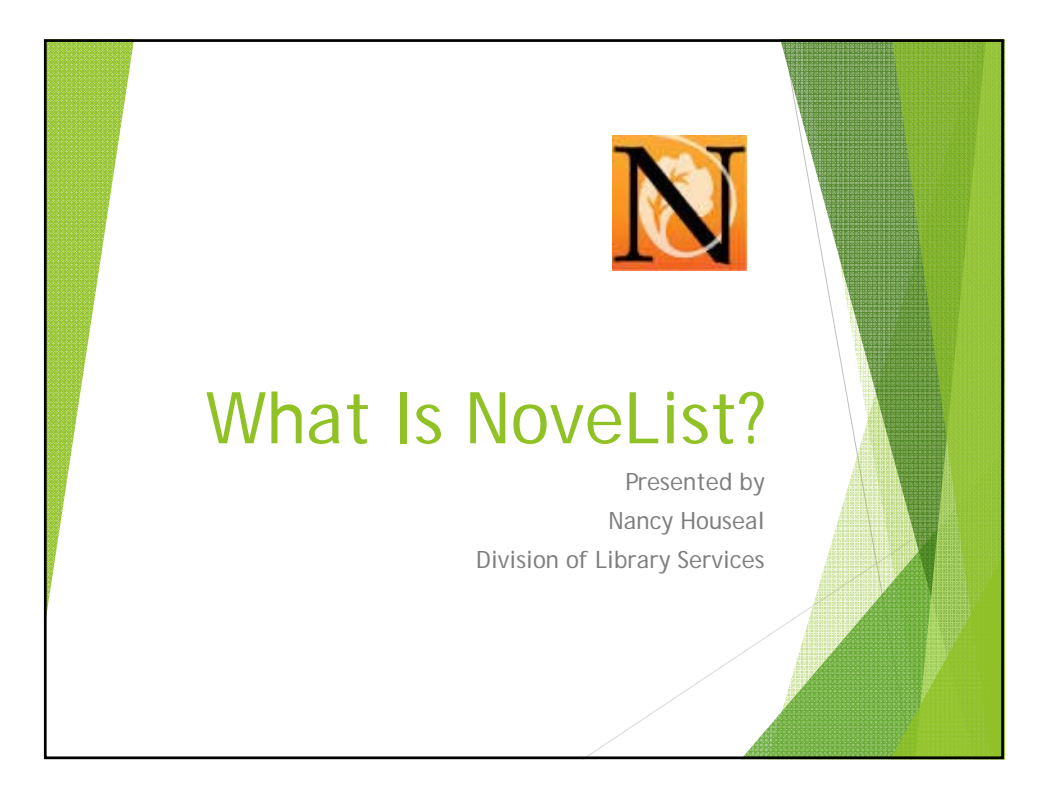

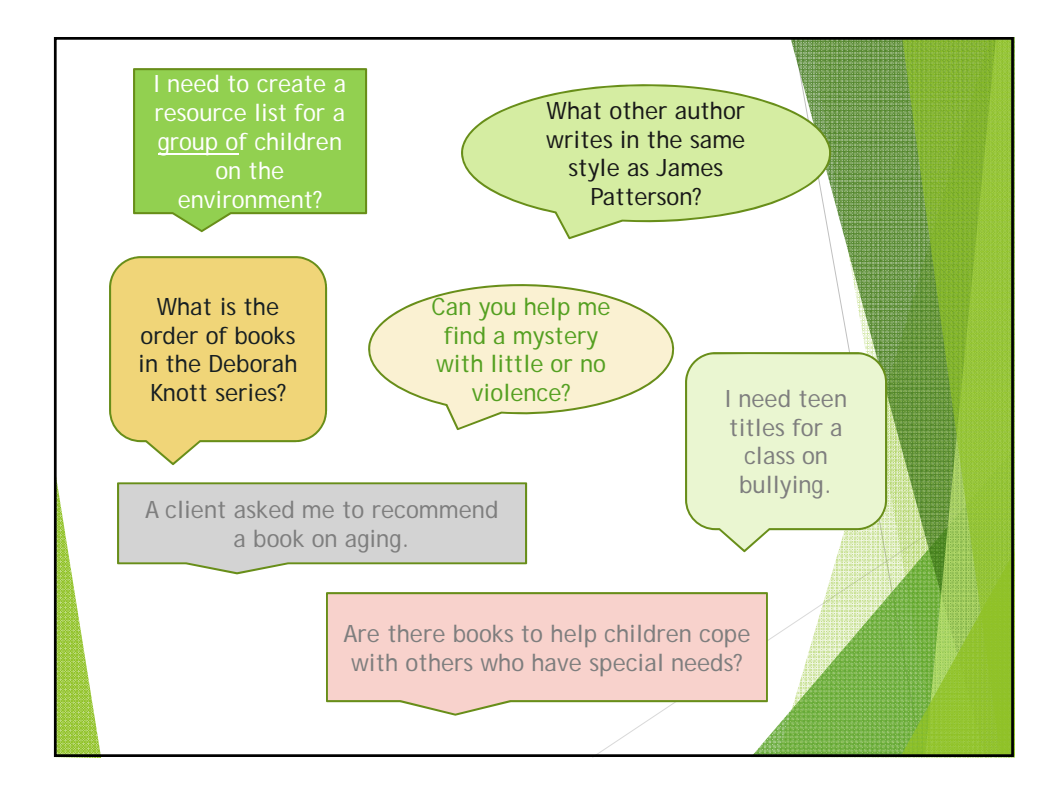

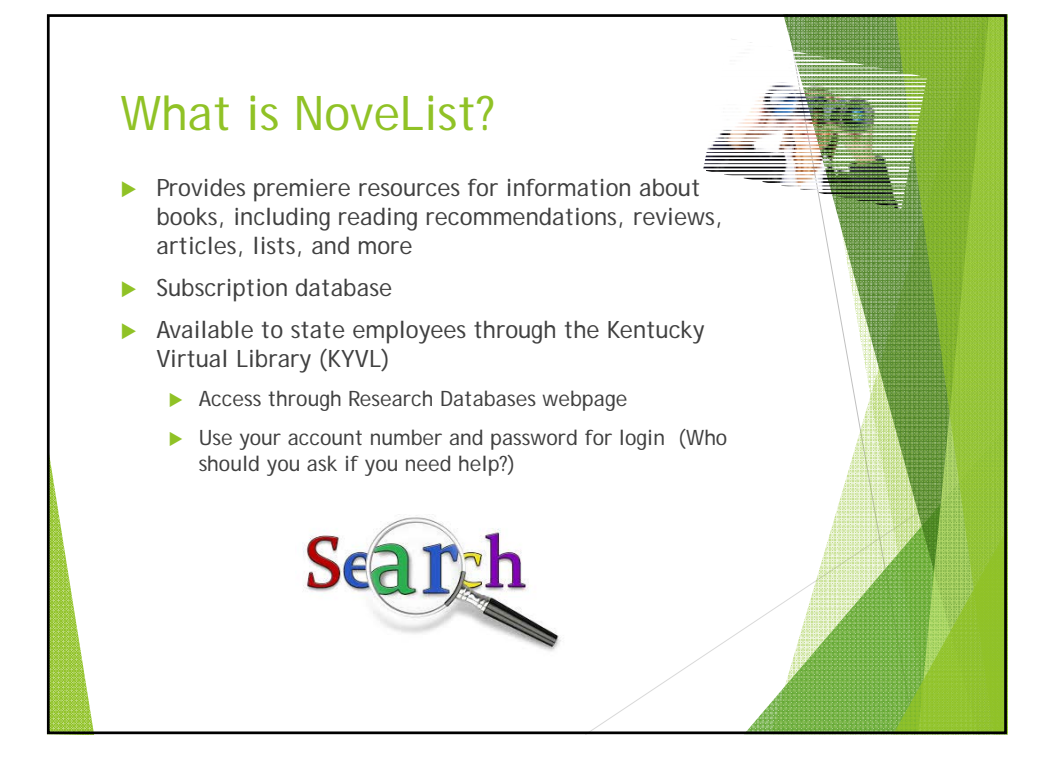

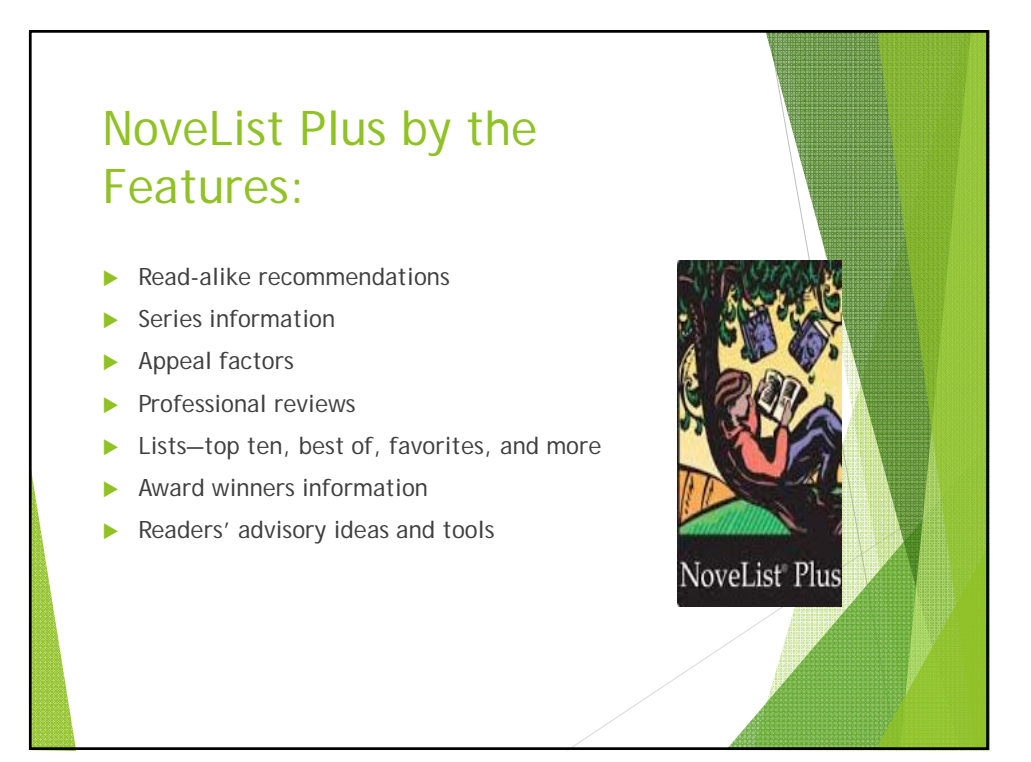

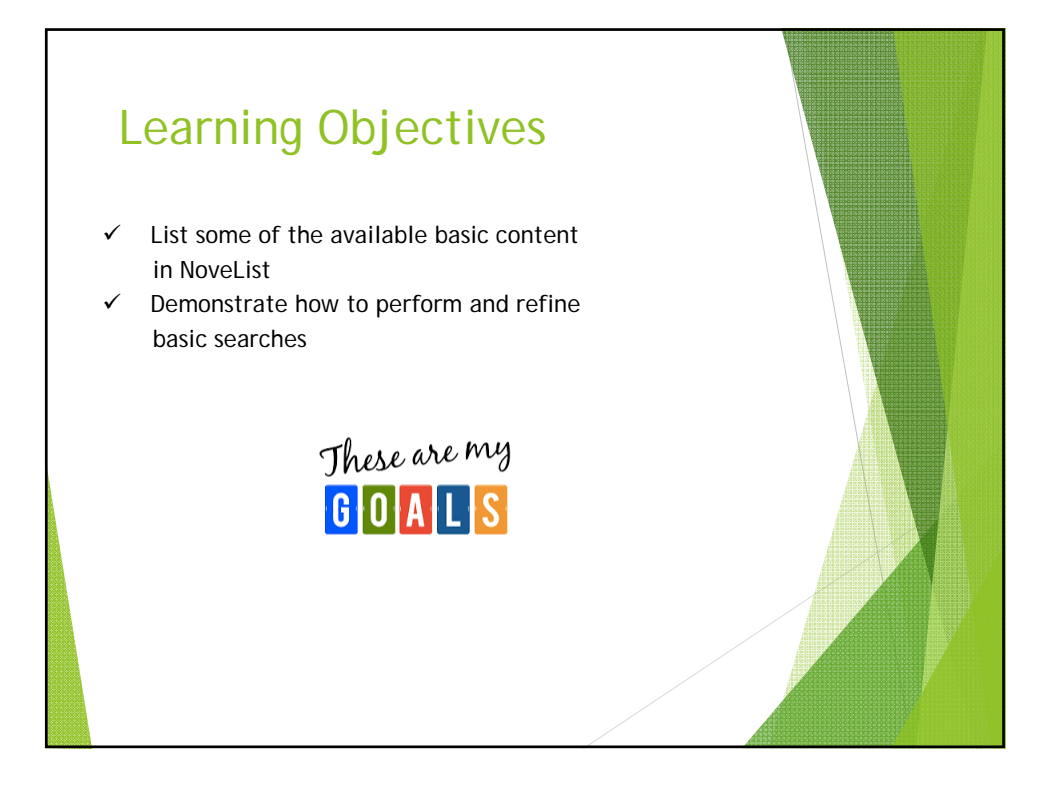

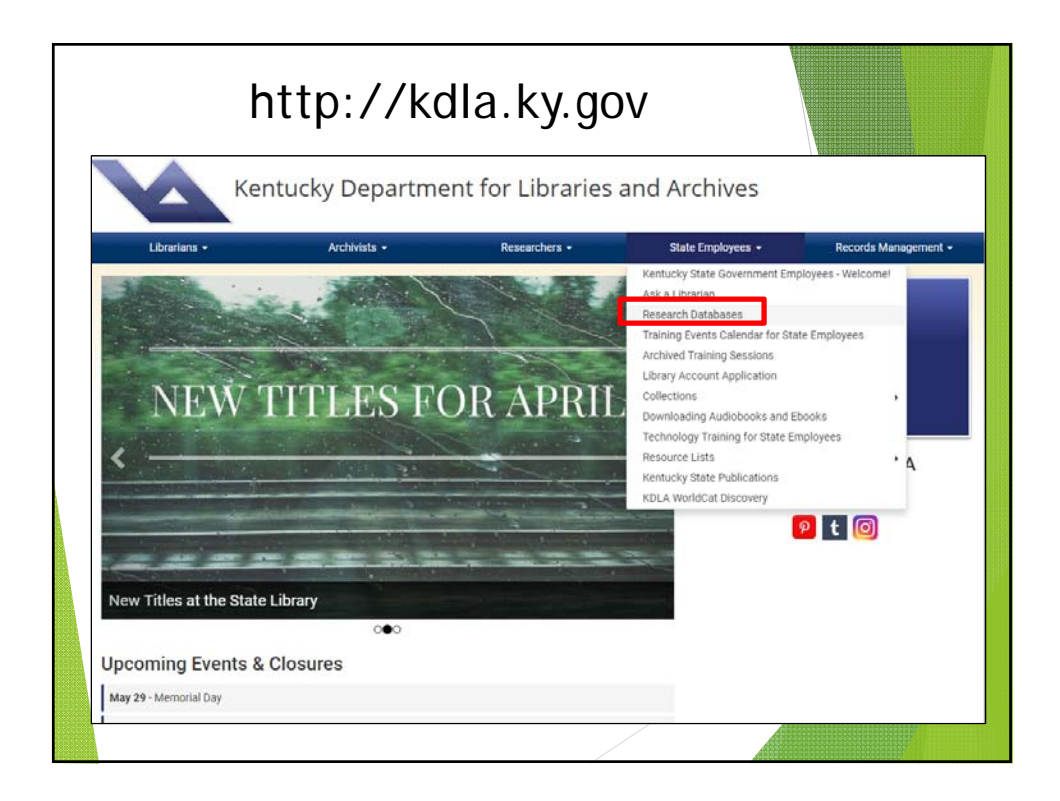

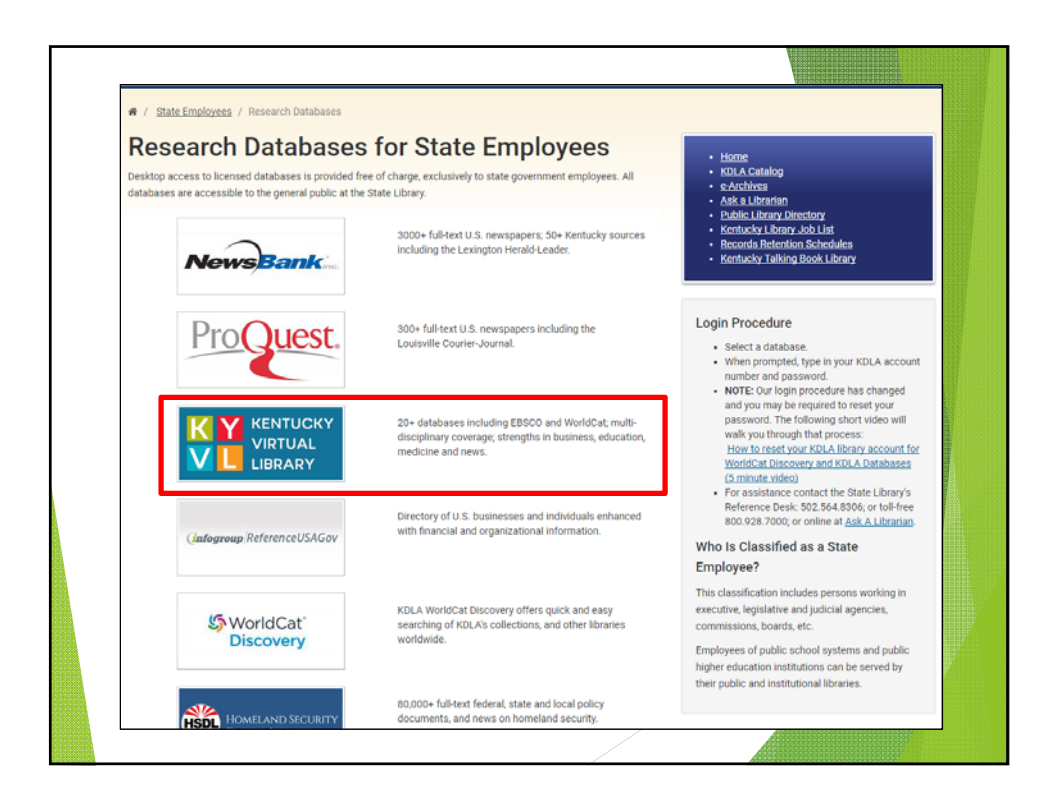

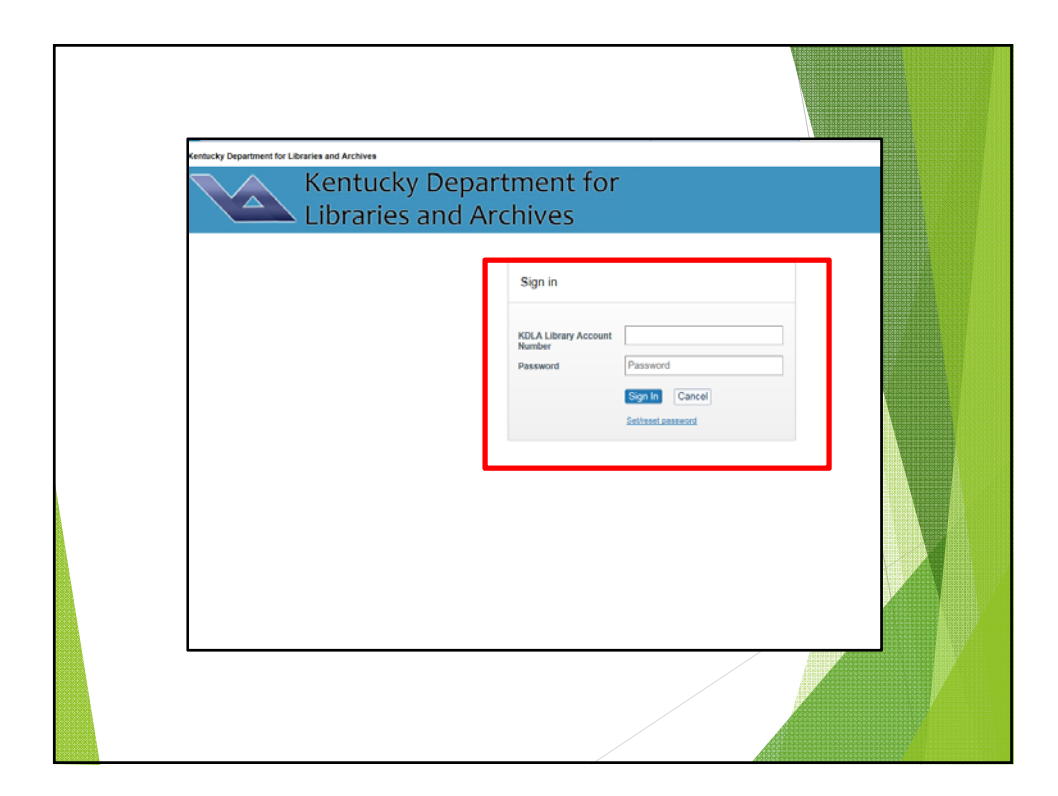

| KY                                                                                                    | KENTUCKY                                                                                                    |                                                                                             |                 | kdi 🤇            | 🧶 🗛      | 🧟 🗖            |                                                                                                    |
|----------------------------------------------------------------------------------------------------|----------------------------------------------------------------------------------------------------|---------------------------------------------------------------------------------------------|-----------------|------------------|----------|----------------|----------------------------------------------------------------------------------------------------|
| VL                                                                                                    | LIBRARY                                                                                                    |                                                                                             |                 |                  |          | K <b>YL</b> 🧯  |                                                                                                    |
| About KYVL / Ask                                                                                                 | Dankases C                                                                                                    | For College & Adults                                                                        | For K12 Sudents | 🕘 For Librariana | + for    | Professionals  |                                                                                                    |
|                                                                                                    | » A to Z databases                                                                                                    |                                                                                             |                 |                  |          |                |                                                                                                    |
|                                                                                                    | * Britannica                                                                                                    |                                                                                             |                 |                  |          |                |                                                                                                    |
|                                                                                                    | * EBSCO                                                                                                    |                                                                                             |                 |                  |          |                |                                                                                                    |
|                                                                                                    | + LearningEverate                                                                                                    |                                                                                             |                 |                  |          |                |                                                                                                    |
|                                                                                                    | » Novelist                                                                                                    |                                                                                             |                 |                  |          |                |                                                                                                    |
|                                                                                                    | a Produent                                                                                                    |                                                                                             |                 |                  |          |                |                                                                                                    |
|                                                                                                    | * Ploquest                                                                                                    |                                                                                             |                 |                  |          |                |                                                                                                    |
|                                                                                                    | <ul> <li>Scholastic GO!</li> </ul>                                                                                                    |                                                                                             |                 |                  |          |                |                                                                                                    |
|                                                                                                    | Scholastic GO!     WorldCat (OCLC)                                                                                                    |                                                                                             |                 |                  |          |                |                                                                                                    |
|                                                                                                    | Scholastic GO!     WorldCat (OCLC)     KY Digital Library (link)                                                                             |                                                                                             |                 |                  |          |                |                                                                                                    |
|                                                                                                    | Scholastic GO!     WorldCat (OCLC)     KY Digital Library (link)     Training calendar                                                       |                                                                                             |                 |                  |          |                |                                                                                                    |
| CPE - KYYL - Home                                                                                                | <ul> <li>Proquest</li> <li>Scholastic GO!</li> <li>WorldCar (OCLC)</li> <li>Kry Digital Library (link)</li> <li>Training calendar</li> </ul> |                                                                                             |                 |                  |          |                |                                                                                                    |
| CPE KYVL Home<br>Chat with KYVL                                                                                  | Fridquest     Scholastic GOI     Worldram (DCLC)     KY Digital Library (link)     Training calendar                                         | Showing 6 Groups                                                                            |                 |                  | Display: | Alphabetically | ~                                                                                                    |
| CPE KYVL Home<br>Chat with KYVL<br>Cat with KYVL                                                                 | Friddenk     Scholsto GOI     Worldrag (DCCC)     Worldrag (DCCC)     KY Digital Ubrary (link)     Training calendar                         | Showing 6 Groups                                                                            | 6               |                  | Display: | Alphabetically | ~                                                                                                    |
| CPE NYVL Home<br>Chat with KYVL<br>Chat with KYVL                                                                | Friddenk     Scholster GOU     Worldrad (Dci C)     Worldrad (Dci C)     KY Digital Ubrary (link)     Training calendar                      | Showing 6 Groups                                                                            |                 |                  | Display: | Alphabetically | ~                                                                                                    |
| CPE   KYVL   Home<br>Chat with KYVL<br>Cast with KYVL<br>Quick clicks                                            | Friddenk     Scholast GOU     Worldcar (Pict C)     Worldcar (Pict C)     KY Digital Ubrary (link)     Training calendar                     | Showing 6 Groups<br>About KYVL<br>Databases                                                 |                 |                  | Display: | Alphabetically | <ul><li></li><li></li></ul> |
| CPE KYYL Home<br>Chat with KYYL<br>Cast with KYYL<br>Cast with KYYL<br>Quick clicks                              | <ul> <li>Fridaesk</li> <li>Scholsto GOU</li> <li>Workfcar (Cr. c)</li> <li>KY Digital Ubrary (link)</li> <li>Training calendar</li> </ul>    | Showing 6 Groups<br>About KYVL<br>Databases<br>For College and Adult                        | s<br>Decements  |                  | Display: | Alphabetically | <ul><li>✓</li><li>Ø</li><li>Ø</li><li>Ø</li></ul>                                                                                                    |
| CPE KYYL Home<br>Chat with KYYL<br>Cut with KYYL<br>Quick clicks<br>Quick clicks<br>Quick clicks<br>Quick clicks | <ul> <li>Fridaesk</li> <li>Scholsto GOU</li> <li>Wreldcar (GCLC)</li> <li>KY Digital Ubrary (link)</li> <li>Training calendar</li> </ul>     | Showing 6 Groups<br>About KYVL.<br>Databases<br>For College and Adult 1<br>For K12 Students | i<br>Learners   |                  | Display: | Alphabetically | <ul> <li>✓</li> <li>Ø</li> <li>Ø</li> <li>Ø</li> <li>Ø</li> </ul>                                                                                                    |

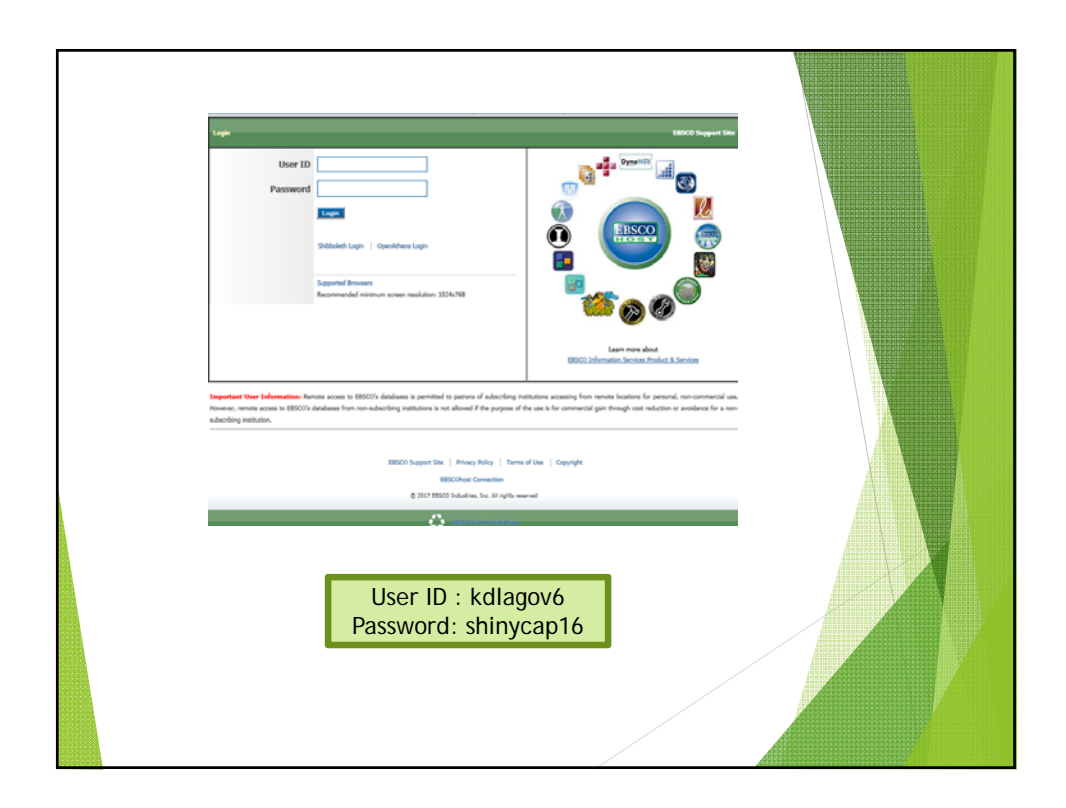

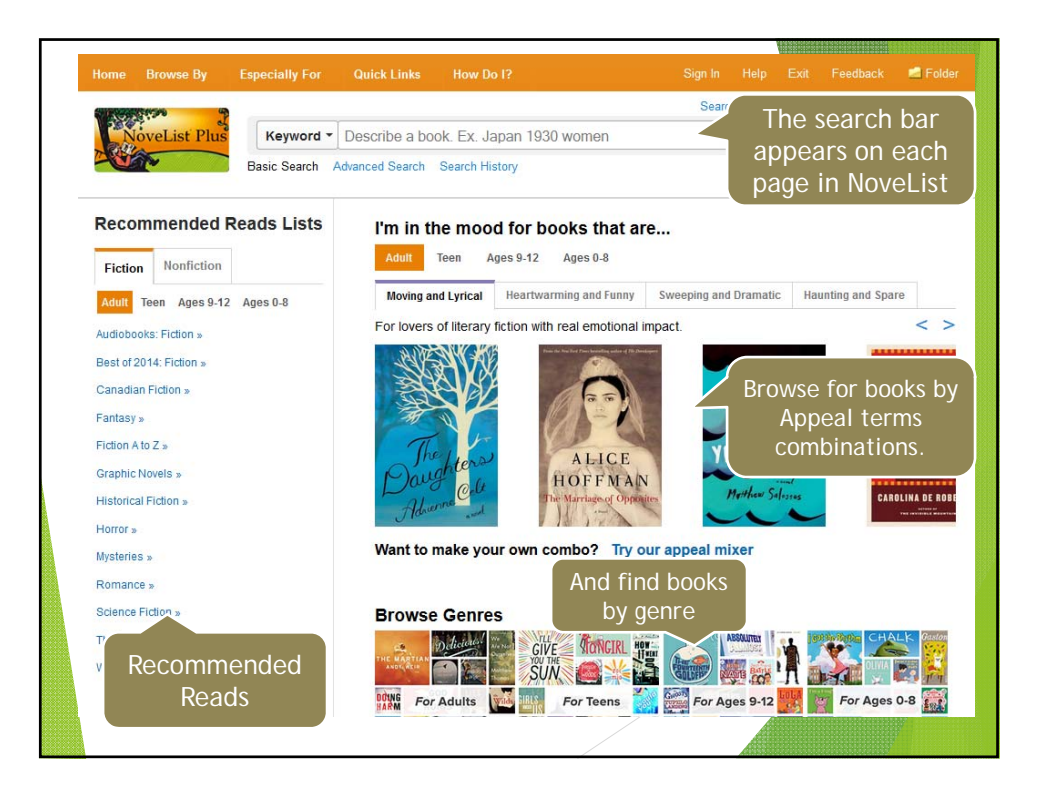

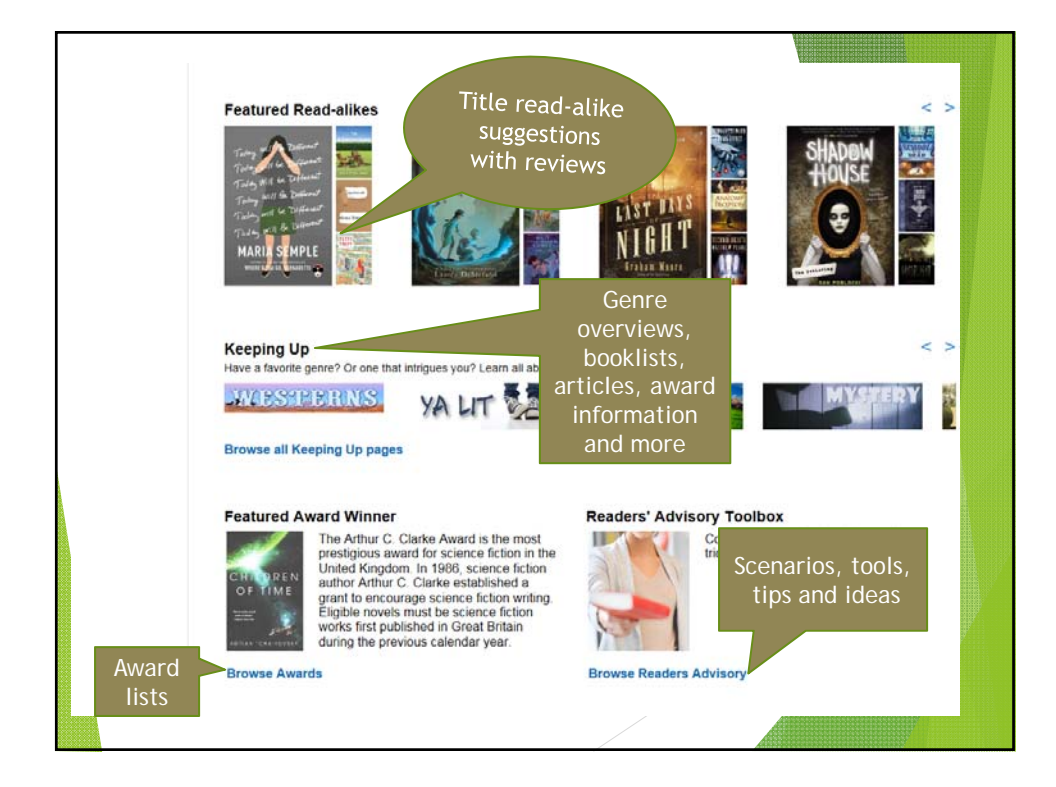

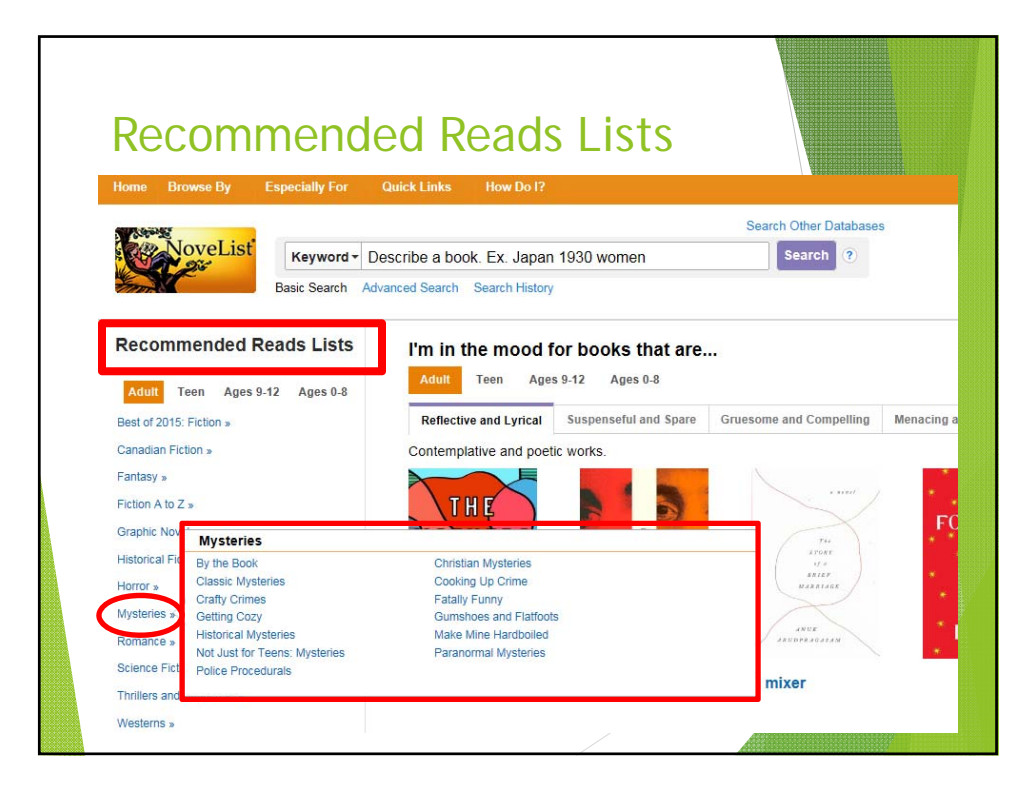

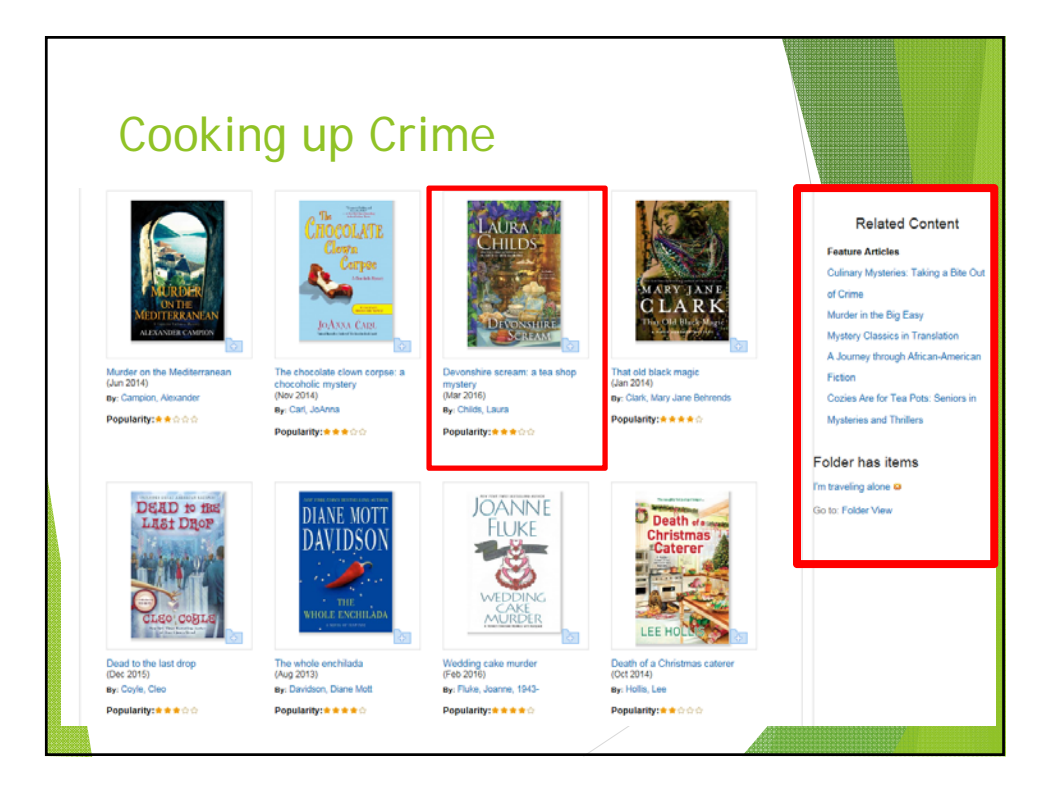

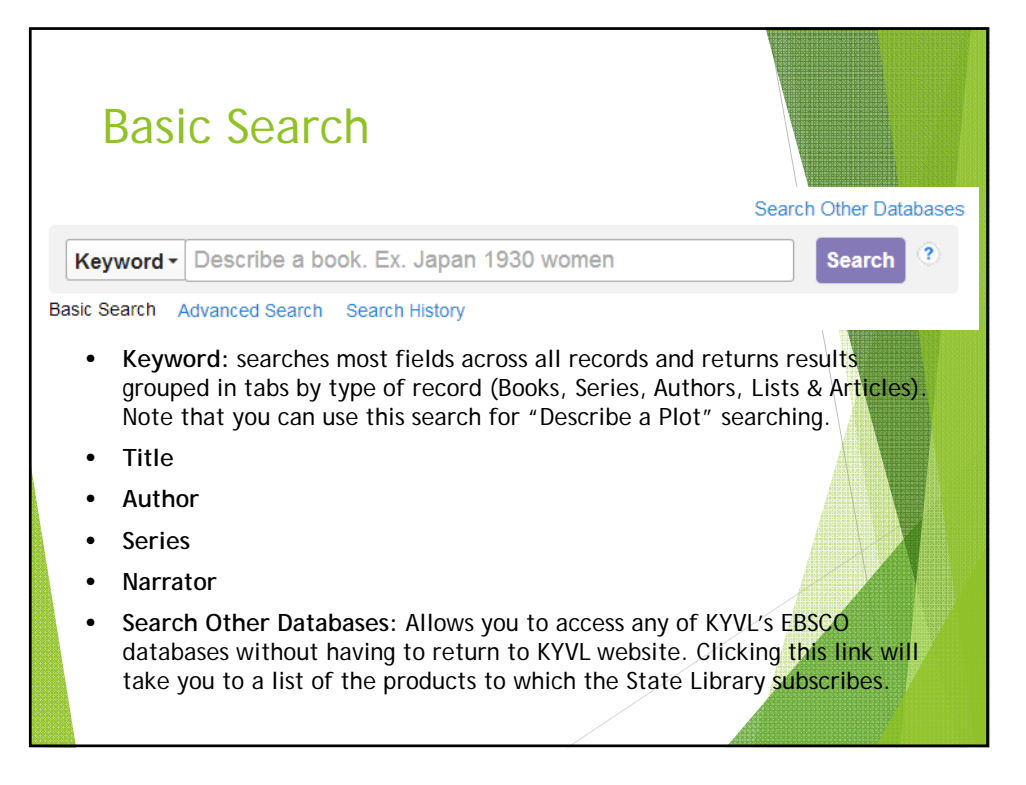

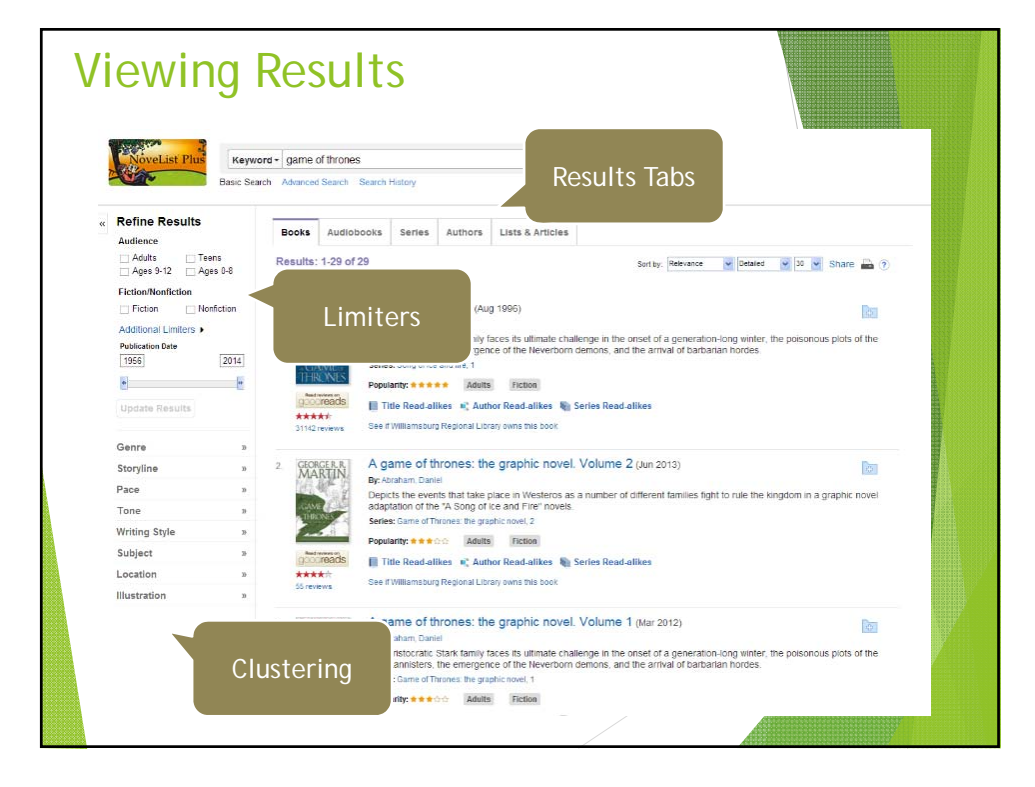

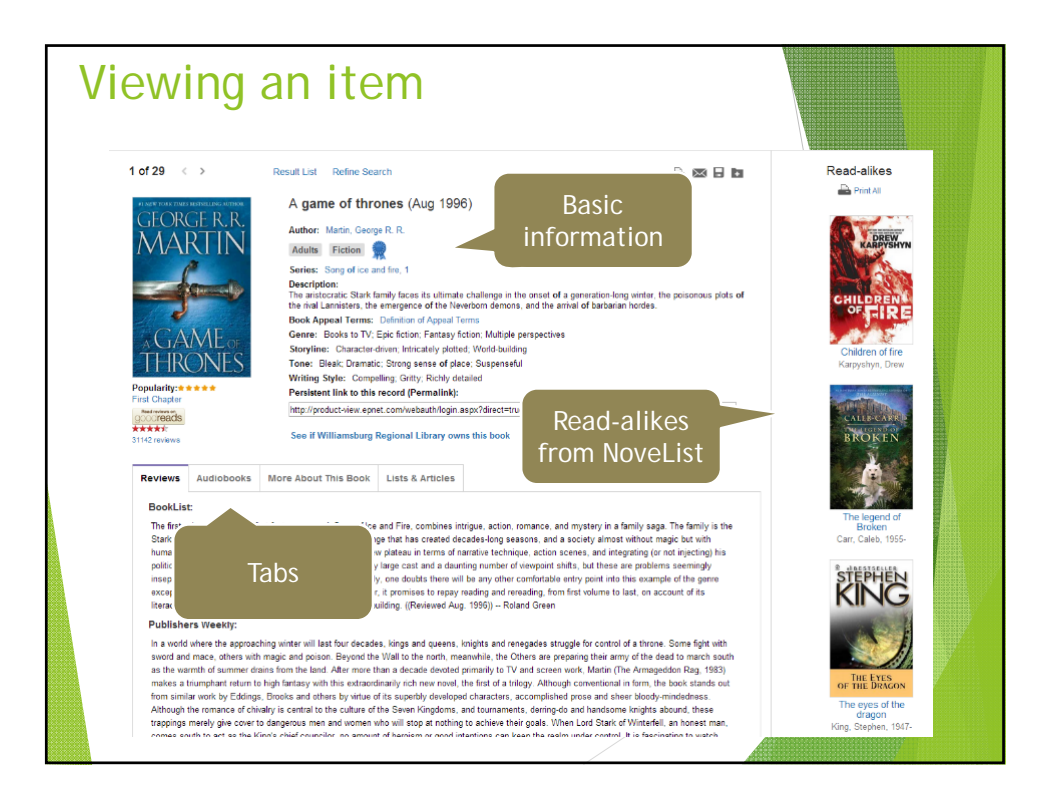

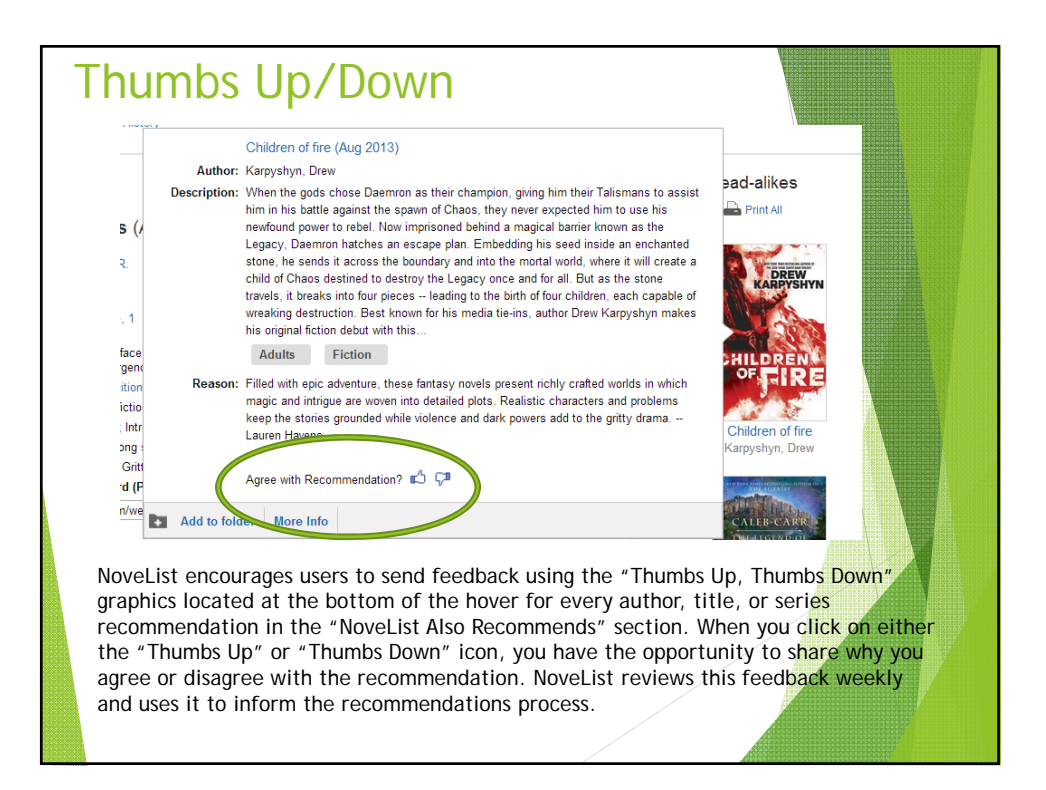

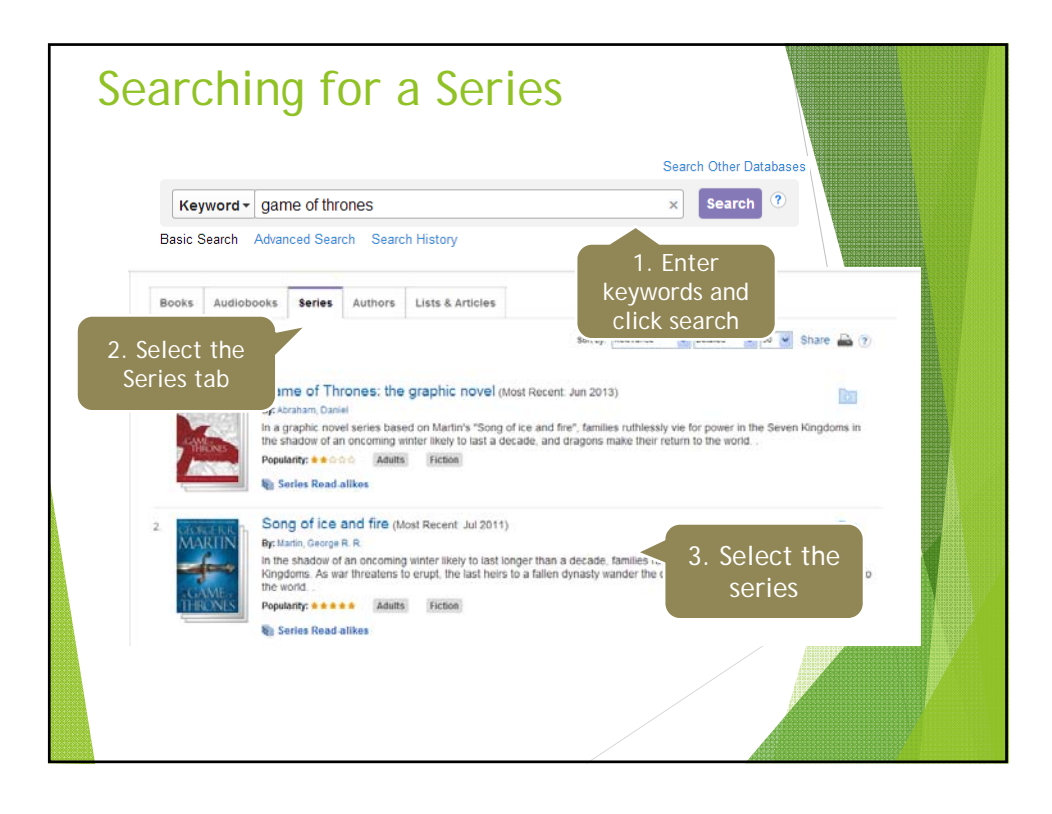

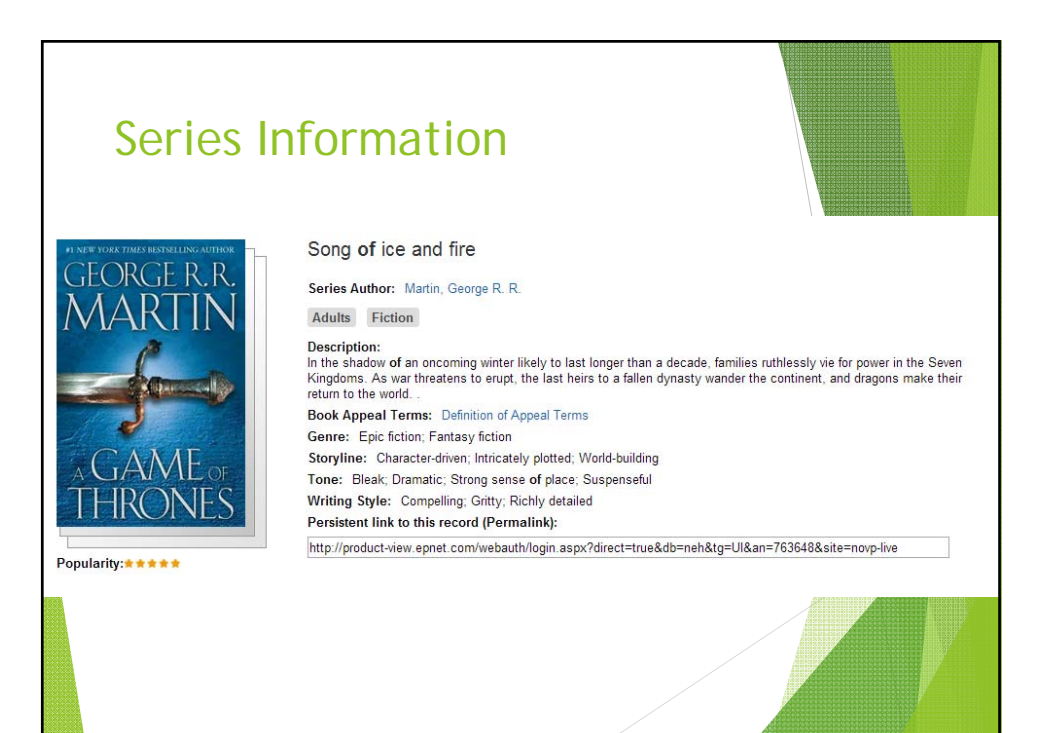

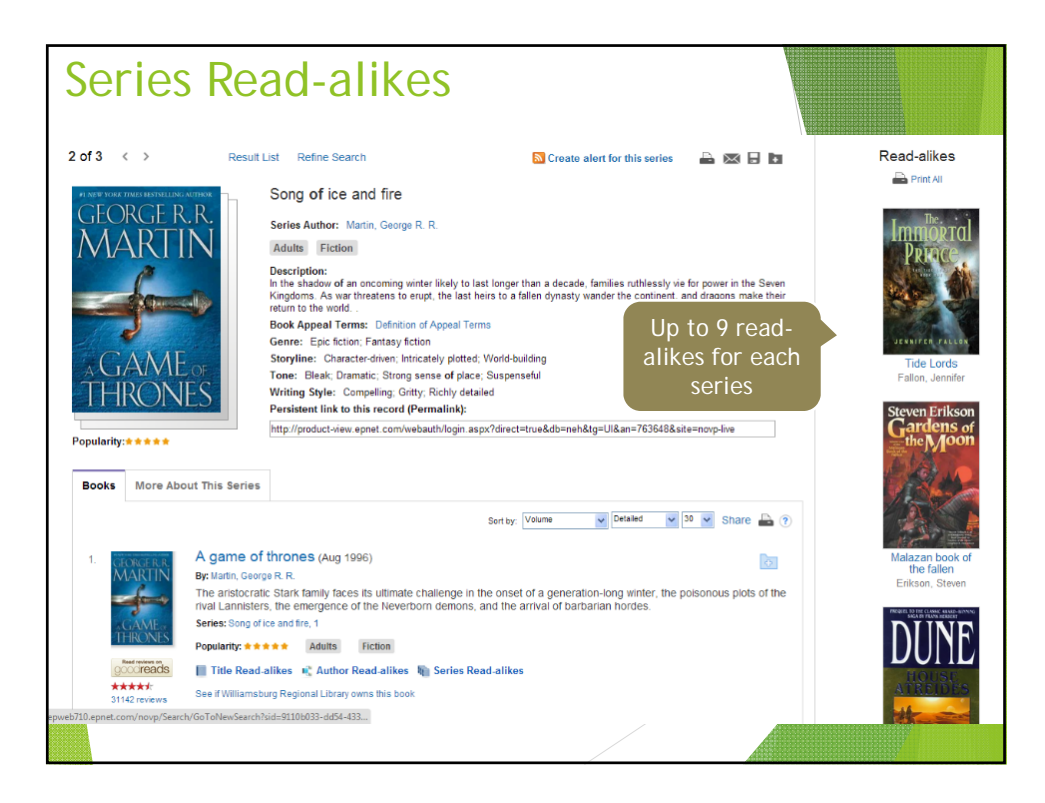

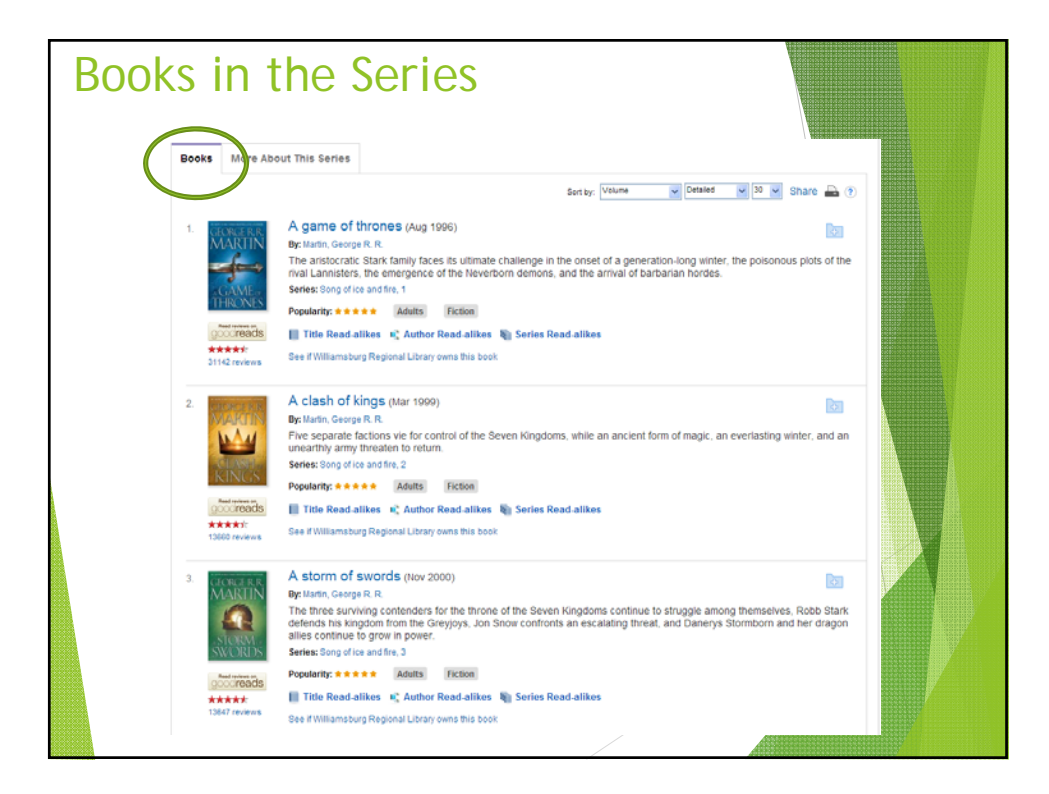

| More | About This Series                                                                                                    |  |
|------|----------------------------------------------------------------------------------------------------|--|
|      | Books More About This Beries Notes: The series. Takes of Dunk and Epo_" is a series of novellas that are a prequel to the "Song of Ice and Fire " The series is currently being adapted into a |  |
|      | TV series by HBO called "Gameothernes" which debuted April 17. 2011 starring Sean Bean and Peter Dinitage Genre: Faritary liction Enc. Inclus                                                  |  |
|      | Lipic Activity Story Character driven Intercarely poted World Nutrien                                                                                                    |  |
|      | Tone:<br>Surpriseful<br>Dramtic<br>Black                                                                                                    |  |
|      | Bitming same of place Writing Style: Rethy detailed Gritty                                                                                                    |  |
|      | Competing<br>Subject hearings:<br>Anbden<br>Patical comption<br>Nage<br>May<br>More<br>Worker<br>Worker<br>Dagans<br>Imaginary inspons<br>Knights and subjected<br>Raines<br>Contine           |  |
|      | Create:<br>NewlistEBSC0 Publishing<br>Baike X Taylor<br>SID: 753648                                                                                                    |  |

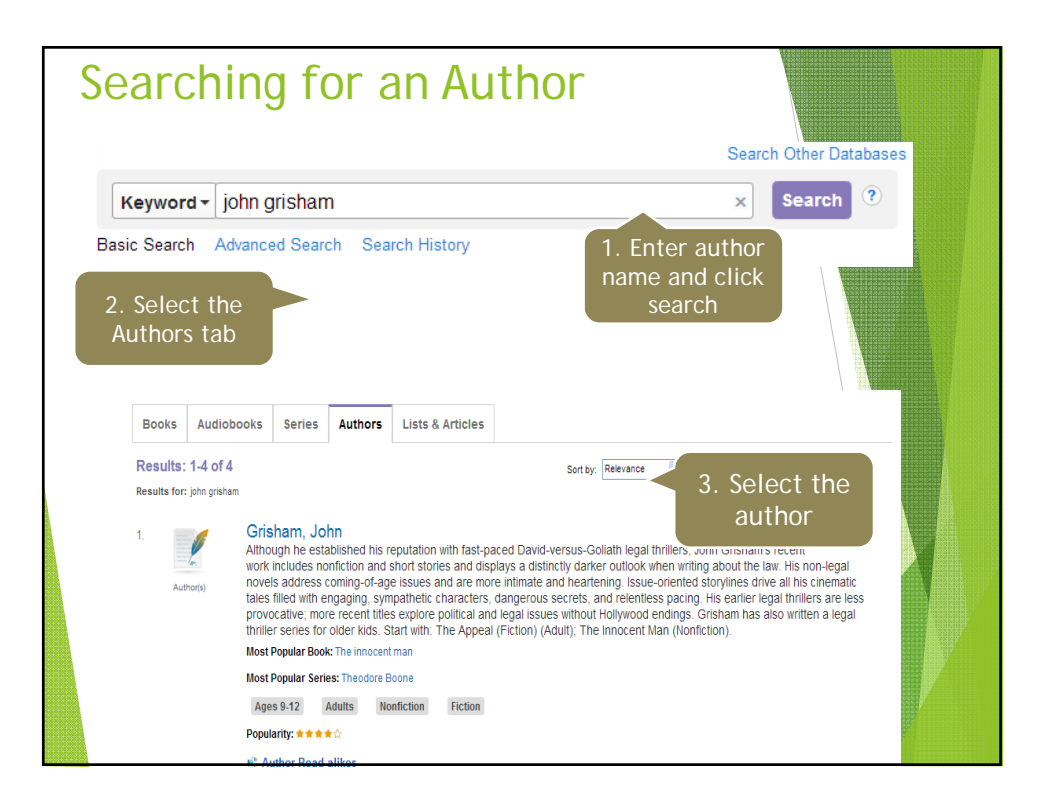

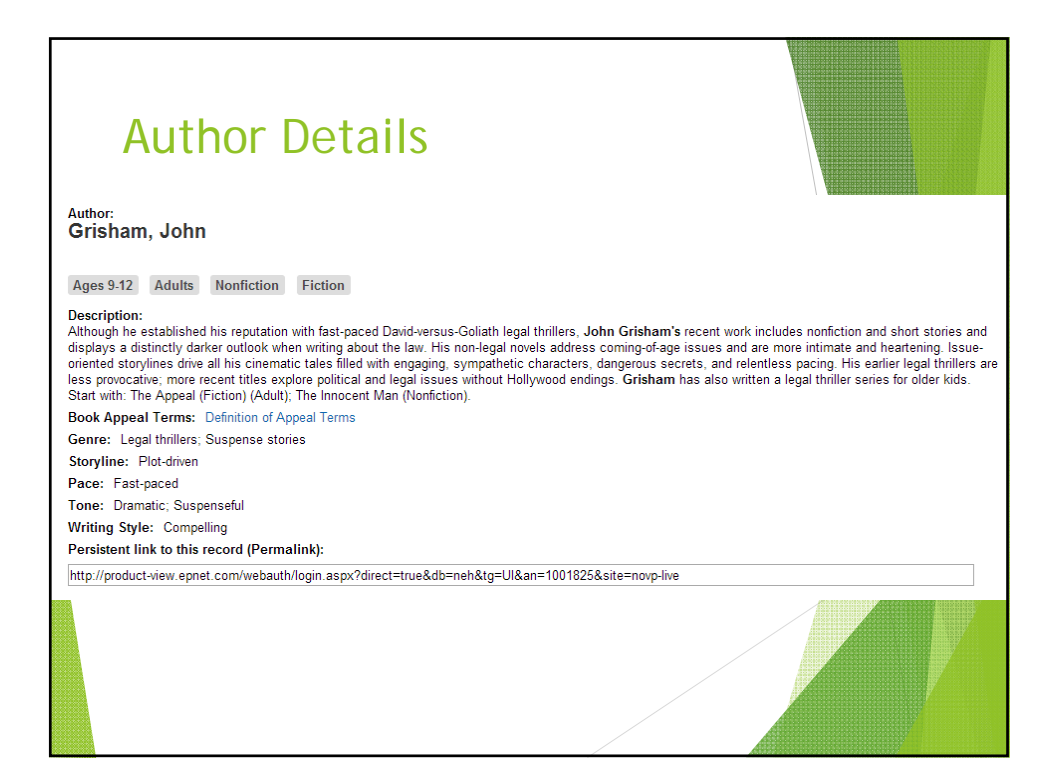

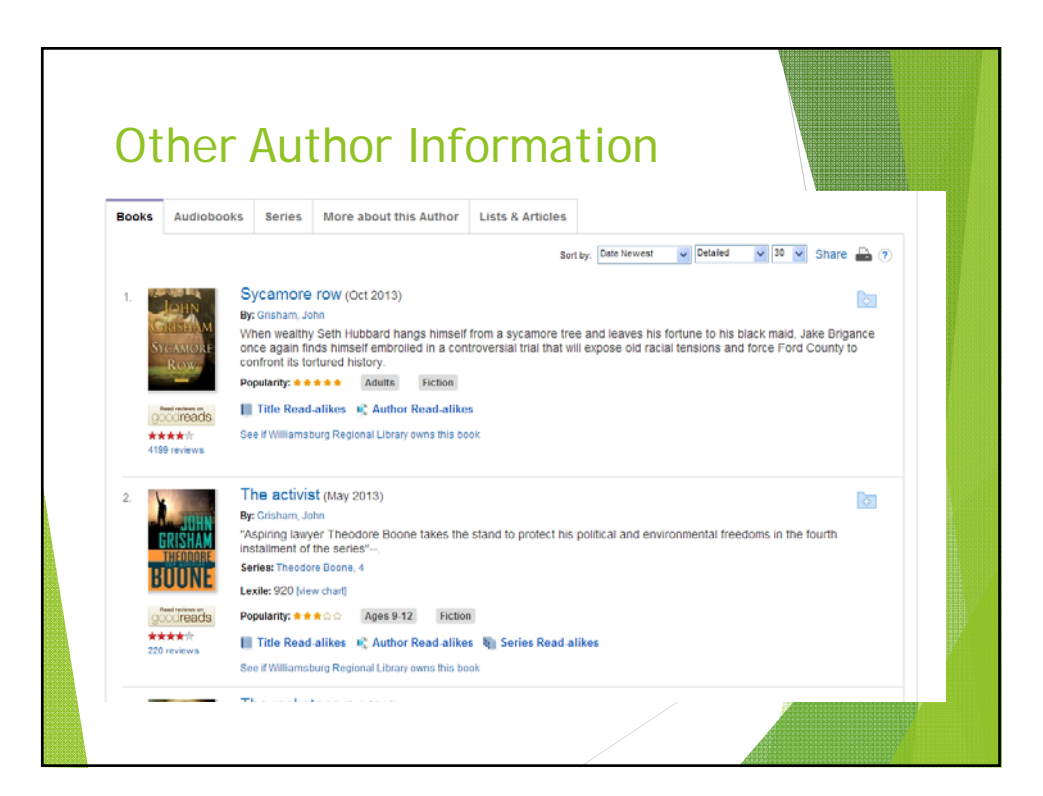

|                                                                                                    | Auth                                                                                                    | nor                                                                                                    | Read-                                                                                                    | alike                                                                                                 | S                                                                                     |                               |                               |                   |                                                                                          |                                             |
|----------------------------------------------------------------------------------------------------|----------------------------------------------------------------------------------------------------|----------------------------------------------------------------------------------------------------|----------------------------------------------------------------------------------------------------|----------------------------------------------------------------------------------------------------|---------------------------------------------------------------------------------------|-------------------------------|-------------------------------|-------------------|------------------------------------------------------------------------------------------|---------------------------------------------|
| of 4 <                                                                                                    | >                                                                                                    | Result                                                                                                    | List Refine Search                                                                                                    |                                                                                                    |                                                                                       |                               | A 0                           | 8 8 <b>b</b> i    | Read-alik                                                                                | es                                          |
| <sup>luthor:</sup><br>Srisham                                                                                                    | , John                                                                                                    |                                                                                                    |                                                                                                    |                                                                                                    |                                                                                       |                               |                               |                   | Baldacci,                                                                                | David                                       |
| Ages 9-12<br>Hescription:<br>Jithough he e-<br>isplays a de-<br>inented story<br>ess provocat<br>that with: Th<br>look Appea<br>ienre: Leg-<br>itoryline: F<br>lace: Fast-<br>one: Dram<br>Virting Styl- | Adults Nont<br>stablished his rep<br>tinctly darker out<br>ines drive all his<br>we more recent the<br>Appeal (Fiction)<br>I Terms: Definiti<br>al thillers, Susper<br>tot-driven<br>paced<br>atic, Suspenseful<br>e: Compelling | Iction Fi<br>butation with<br>block when with<br>wich employee<br>(Aduk): The<br>on of Appeal<br>rise stones | ction<br>fast-paced David-versus-Goliath<br>ning about the law. His non-leg<br>les filled with engaging, sympat<br>policical and legal issues withou<br>Innocent Man (Nonfiction).<br>Terms | i legal thrillers. John G<br>al novels address comi<br>retic characters. dang<br>Hollywood endings. ( | risham's recent wo<br>ng of age issues an<br>rous Becrets, and r<br>risham has also w | rk ir<br>d ar<br>elen<br>ette | o to 9 re<br>kes for<br>autho | ead-<br>each<br>r | Mettzer,<br>Di<br>Lescroart,<br>Di<br>Peacock,<br>Sinced, Si<br>Sinced, Si<br>Sinced, Si | Brad<br>John T<br>Justin<br>neldon<br>n M.) |
| ersistent lin                                                                                                    | k to this record                                                                                                    | (Permalink                                                                                                   | ):<br>n.aspx?direct=true&db=neh&tg                                                                                                    | =UI&an=1001825&site=                                                                                  | =novp-live                                                                            |                               |                               | -                 | Sheehan,<br>1949                                                                         | James                                       |
| Books                                                                                                    | Audiobooks                                                                                                    | Series                                                                                                    | More about this Author                                                                                                    | Lists & Articles                                                                                      |                                                                                       |                               |                               |                   | Scottoline                                                                               | e, Lisa                                     |
| 1                                                                                                    | Sj                                                                                                    | /camore                                                                                                    | FOW (Oct 2013)                                                                                                    | Ser                                                                                                   | by. Date Newest                                                                       | Detailed                      | ₩ 30 ₩ Sh                     | are 🛋 🤊           | ම<br>Bernhe<br>William,<br>P                                                             | rdt,<br>1960-                               |

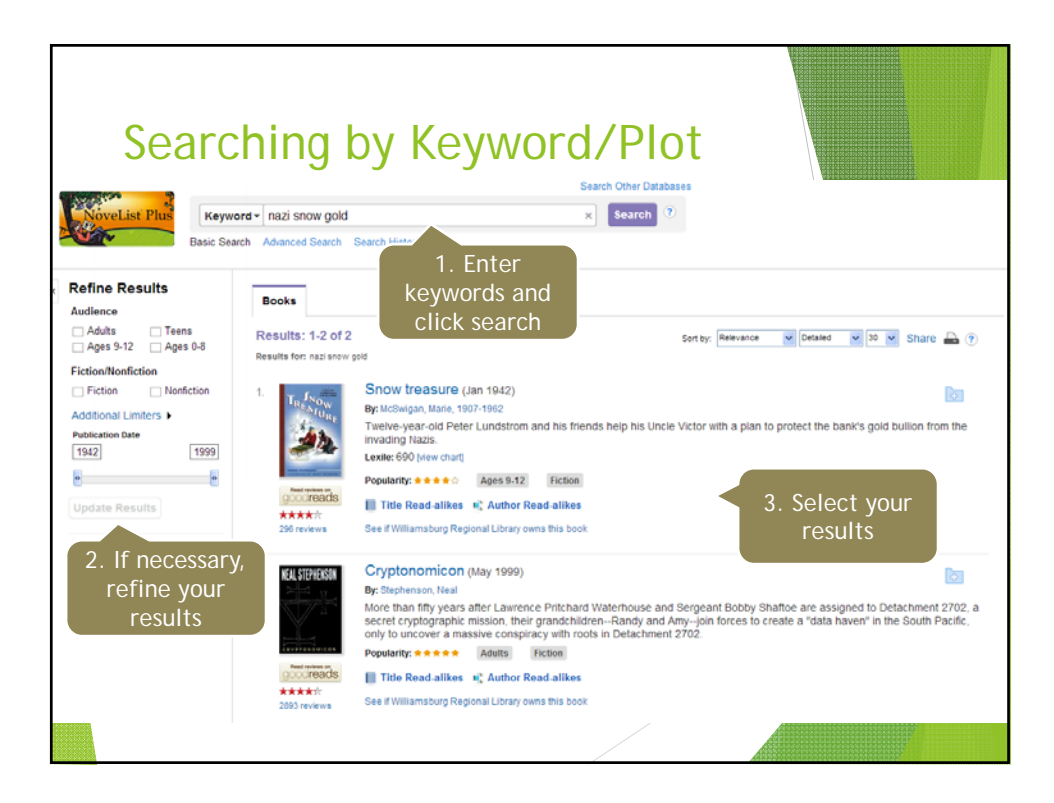

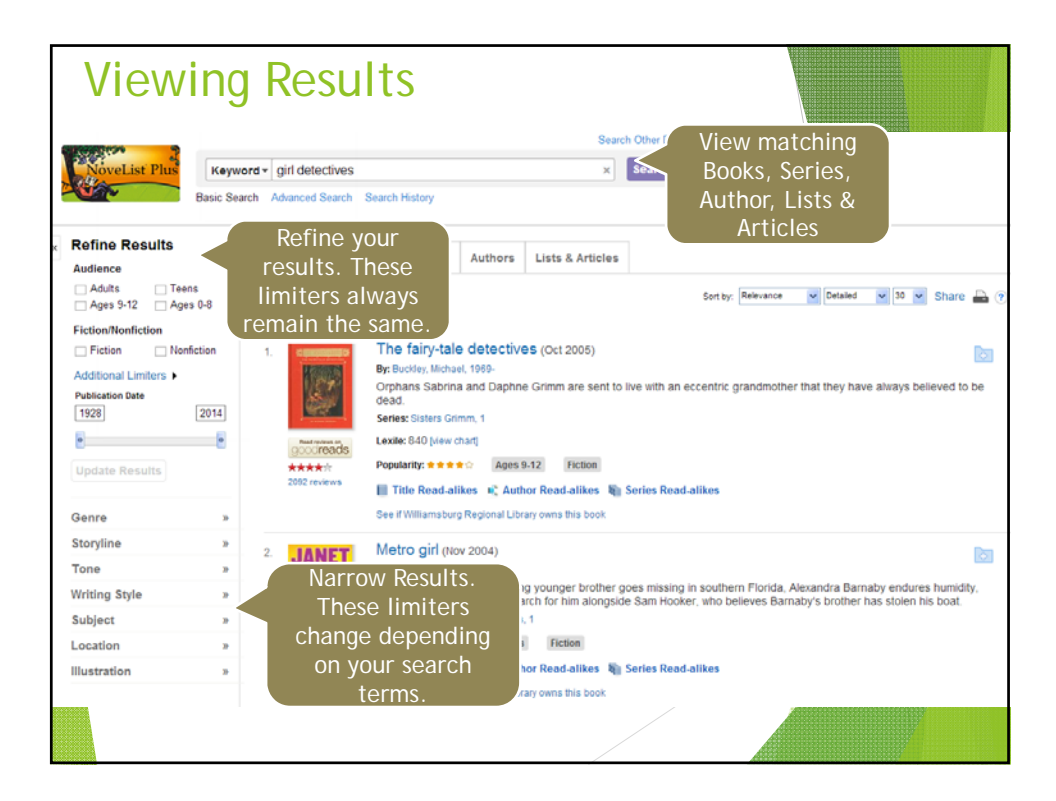

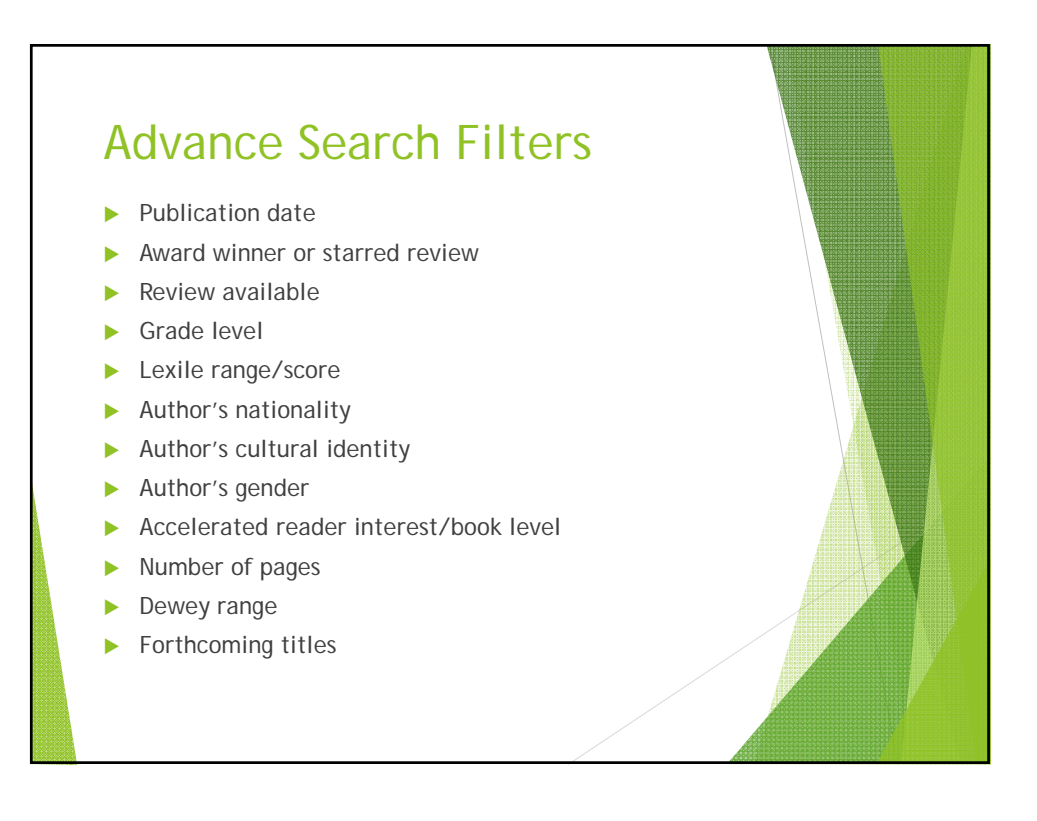

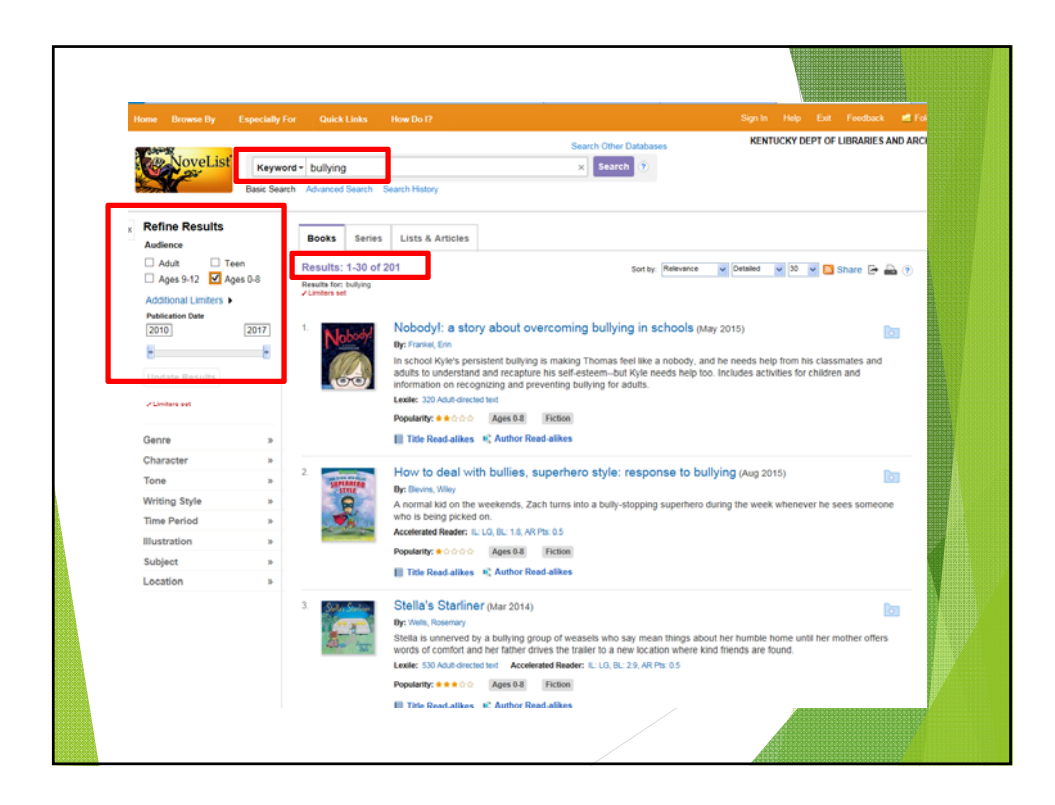

|                                                                                                    | How to deal with bullies, superhero style: response to bullying (Aug 2015)                                                                                                    | 1000.00                         |
|----------------------------------------------------------------------------------------------------|----------------------------------------------------------------------------------------------------|---------------------------------|
| NOW TO DEAL WITH BULLIES                                                                                                    | Andrea Divine Miller                                                                                                    | C/11333                         |
| SUPERHERO                                                                                                    | Illustrator: Palen. Debbie - ill.                                                                                                    | ALL CARE                        |
| SITCE                                                                                                    | Ages 0.8 Fiction                                                                                                    | APPARENT                        |
|                                                                                                    | Description:<br>A normal kid on the weekends, Zach turns into a bully-stopping superhero during the week whenever he sees someone who is<br>being included on                                                                                                    |                                 |
|                                                                                                    | Genre: Easy readers                                                                                                    | - The second                    |
| the second                                                                                                    | Min/Max Grade level: Kindergarten - 2                                                                                                    | News Mer                        |
|                                                                                                    | Accelerated Reader: IL: LG, BL: 1.8, AR Pts: 0.5                                                                                                    | Fly Guy's amazing<br>tricks     |
| Popularity: * 0 0 0 0                                                                                                    | Persistent link to this record (Permalink):                                                                                                    | Arnold, Tedd                    |
|                                                                                                    | http://search.edscondst.com.xdia.idm.ocic.org/login.aspx?orect=truesdd=nonsig=Uisan=10455005asite=novelist=ive                                                                                                    | A 602 19 21                     |
|                                                                                                    | Database!<br>Menul int                                                                                                    | 1 I Can Read                    |
|                                                                                                    | HVHEIR                                                                                                    | CUPERMAN                        |
| Reviews More About Th                                                                                                    | tis Book                                                                                                    | and the second                  |
| School Library Journal:<br>K-Gr 2 — This early reader pr                                                                                                    | resents a superpowered option for dealing with bullies. Though children looking for freeze rays or bat-a-range are sorely out of luck,                                                                                                    | Superman                        |
| School Library Journal:<br>K-Gr 2 — This early mader p<br>this playground superhero is r<br>offer advice. Coloridu Iobled 1<br>bully. Illustrations are nether-<br>strengthens the idea that this<br>stress or upset. VERDICT A s<br>Prior (Reviewed September 1                                                                      | :<br>reserves a superpowered option for dealing with bullies. Though children looking for freeze rays or bate-arrangs are sorely out of luck,<br>not without his charms. Dorning this tights anytime a bulk in present. Zuch jumps into action to not only ave the sad victim but also<br>loss durinies Zuchs sage values with opus like "no hurting dealine". Tewpone can play," or "no caling marines" as the encounters each<br>distracting or particularly dynamic as they carry the totary along. They do, however, dispict a diverse group of characters, which<br>is a message for exervine. A solid and bree topical introduction to bulking that will be acht tomot your adders without causing<br>wutable selection for collections needing antibulitying material for this reading level.—Ashley Prior, Lincoln Public Library, RI —Ashley<br>, 2015) (School Library Journal, vol 61, issue 9, p133)    | Superman<br>Telesbaum, Michael  |
| School Library Journal:<br>K-Gr 2 — The early reader pr<br>this playrout superhero is of<br>early advectory of the school of the<br>buly. Illustrations are nether<br>strengthens the idea that this<br>stress or upset VERDICT A<br>Prior (Reviewed September 1<br>Search for More                                                   | :<br>resents a superpowered option for dealing with bulles. Though children looking for freeze rays or bat-a range are sorely out of fuck,<br>not without his charms. Dorning his tights anytime a bully up not present. Zach jumps into action to not only, save the sort ident but also<br>late unlines Zach's super advice with quapitilian "to hurting others," "evanyone capital present group of characters, which<br>is a message for everyone. A solid and bree tipped into the present action to bullying that will appear to many and services and<br>distancing or particularly dynamic as they carry the testory along. They do, however, dispet is most young mades without causing<br>sublate selection for collections needing antibuliying material for the reading level — Ashley Prior, Lincoln Public Library, RI — Ashley<br>1, 2015) (School Library Journal, vol 61, issue 9, p133)           | Supernan<br>Tetelsaure, Hichael |
| School Library Journal:<br>K-Gr2 — The early reader pr<br>this playrourd superhere is<br>other advice. Colority Bolded 5<br>buly. Illustrations are nether<br>strengthorns the idea that this<br>stress or upset. VEEDICT A s<br>Phor (Reviewed September 1<br>Nor (Reviewed September 1<br>Search for More<br>Gene<br>Canne<br>Canne | resents a superpowered option for dealing with bulles. Though children looking for freeze rays or bath-arangs are screely out of fuck,<br>not without his charms. Donning his tights anytime a bully is present. Zach jumps into action to not only, save the sad victim but also<br>text outlines. Zach's super advice with guips like "no hurting others," everyone can play," or "no calling names" as the encounters each<br>distracting or particularly dynamic as they carry the story ators, "They do, howeve, direct a diverse group of characters, which<br>is a message for everyone. A solid and buck plaquel it thouse how bully market will be able to most yourge and without causing<br>subtable selection to collections needing antibuling matural for this reading level —Akhley Phor, Lincoln Public Libray, RI —Akhley<br>(2015) (School Library Journal, vid 61, issue 8, p133)<br>Subject<br> | Supernan<br>Tekelaum, Kichael   |

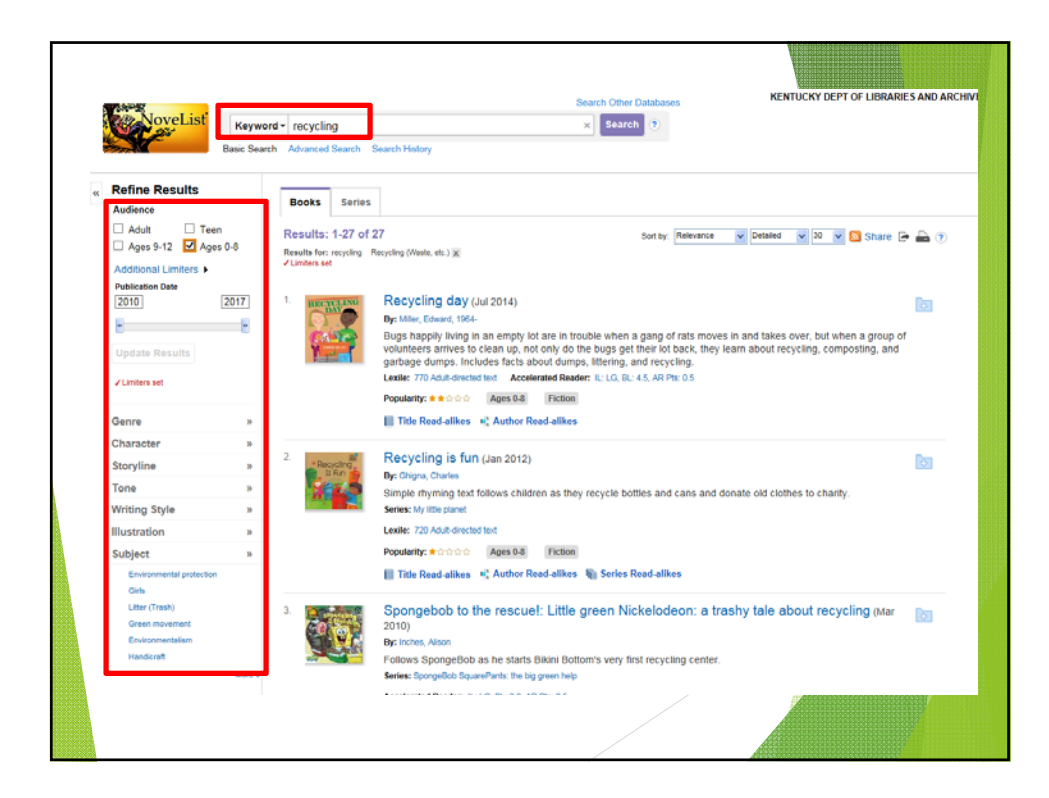

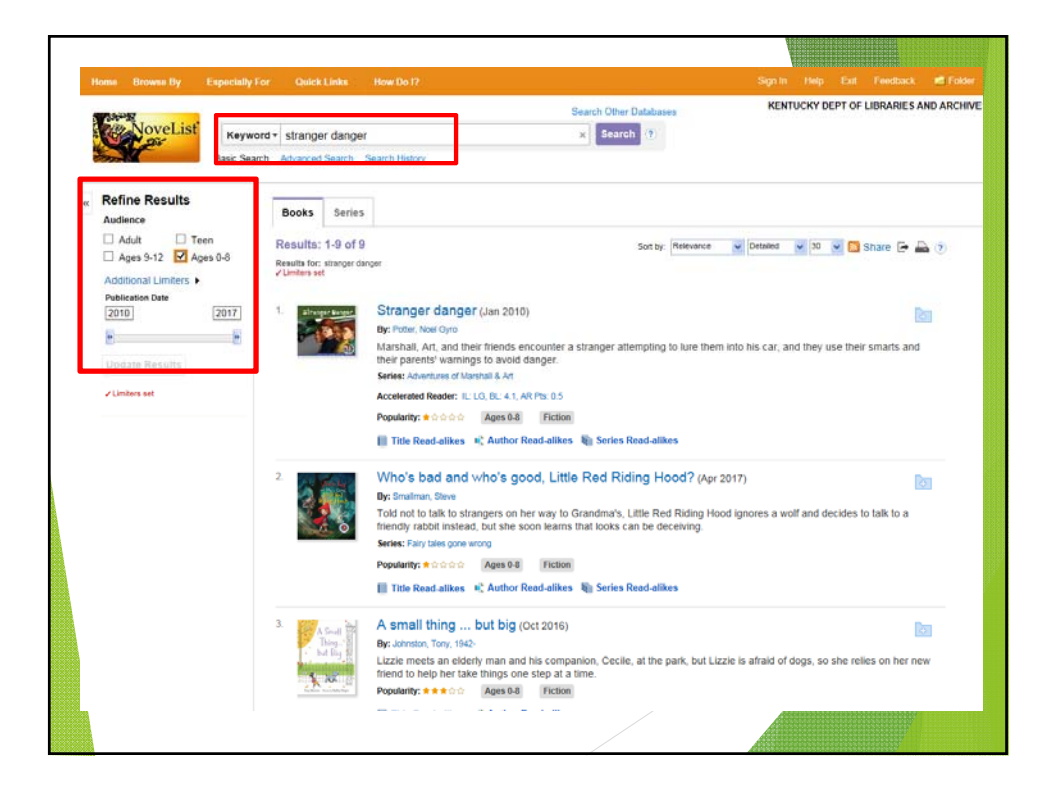

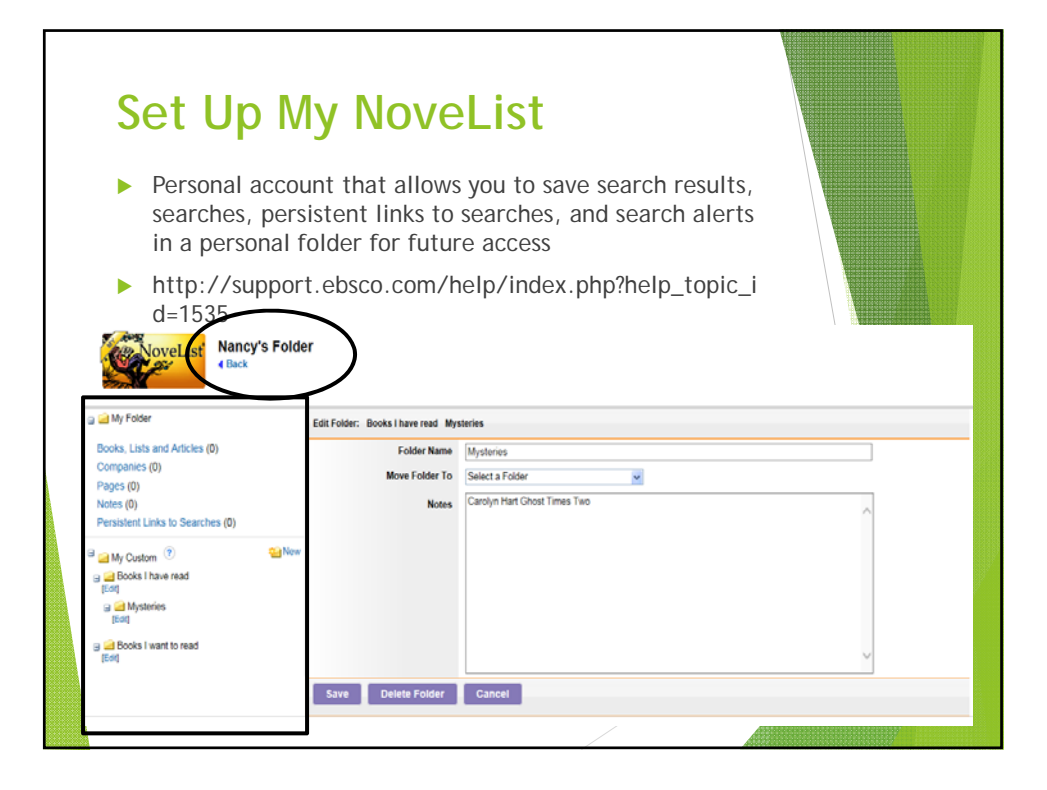

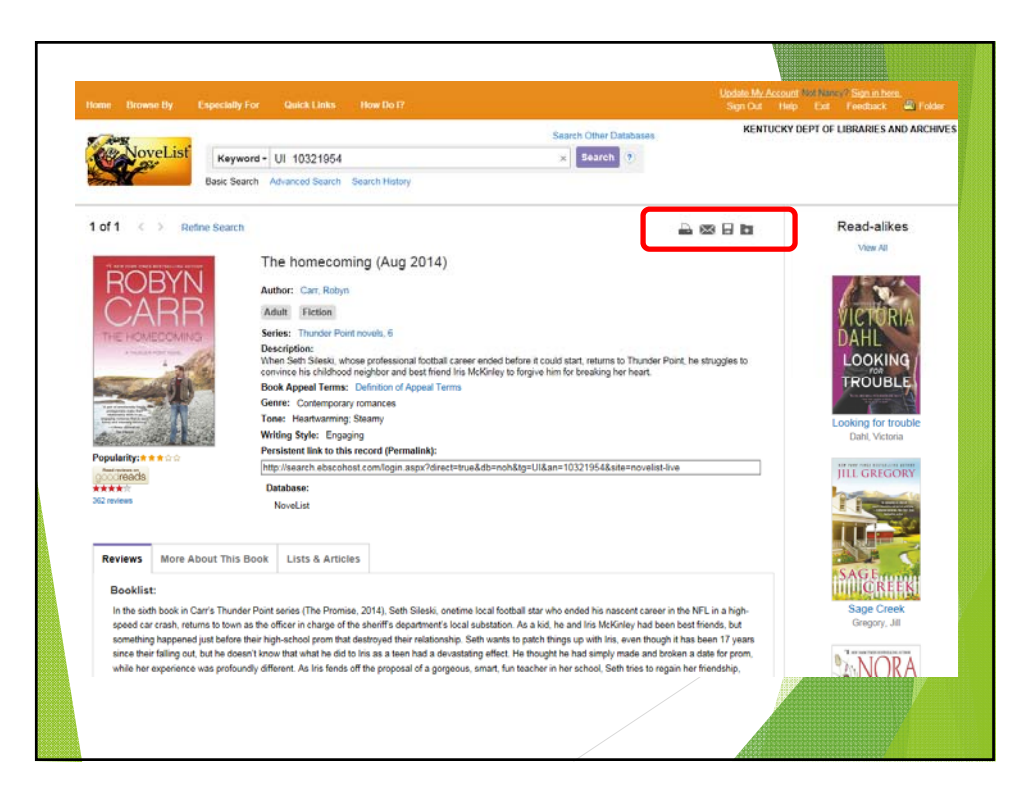

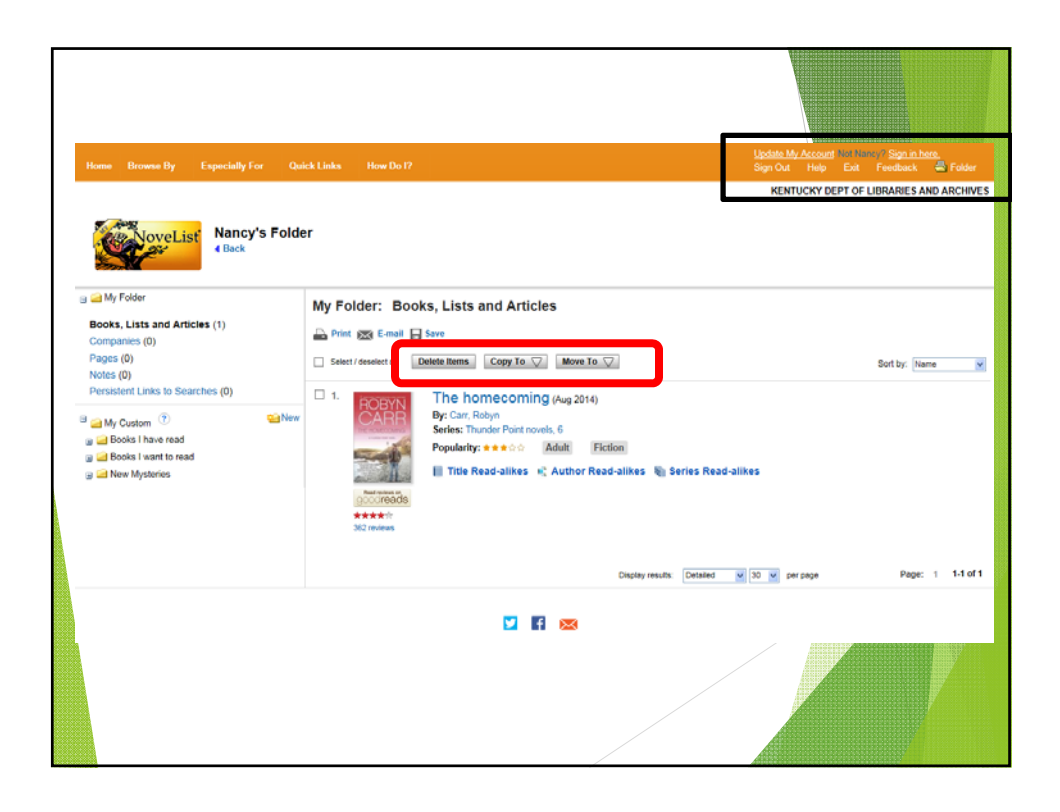

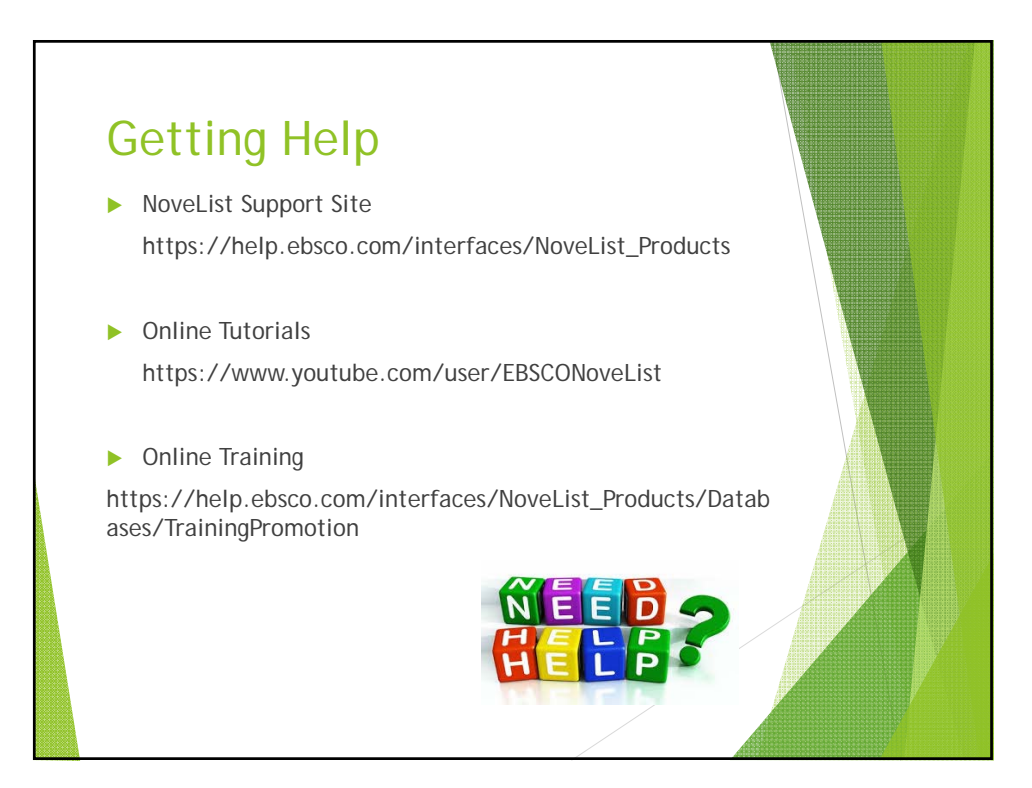

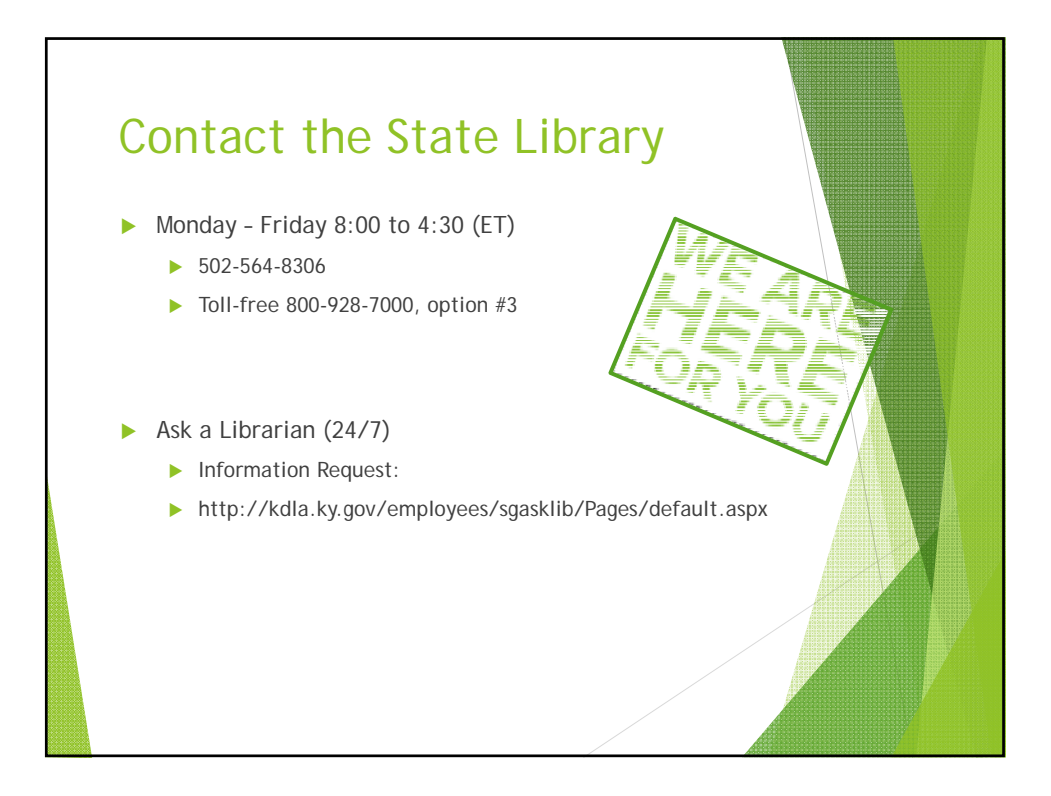

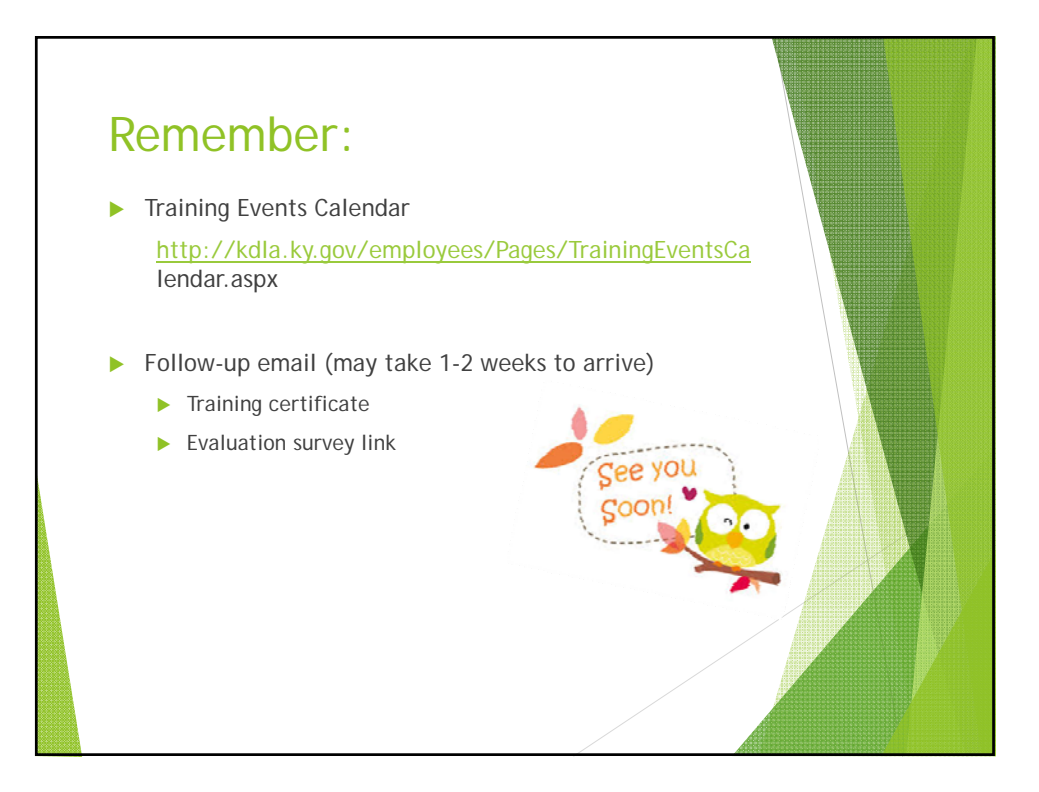

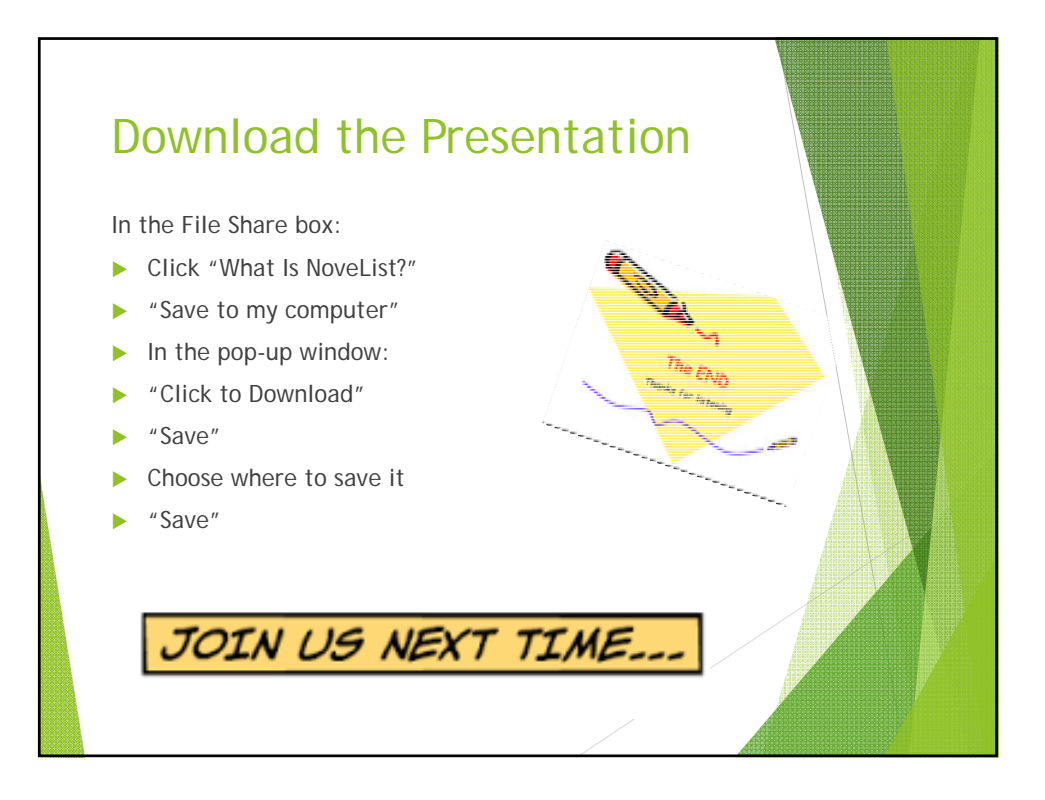